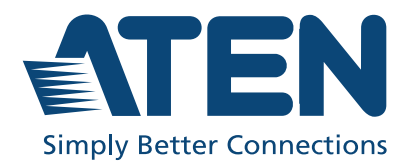

# VK1100A / VK1200 / VK2100A VK2150 / VK2200

Control Box Gen. 2 Setup Guide

# FEDERAL COMMUNICATIONS COMMISSION INTERFERENCE STATEMENT

This equipment has been tested and found to comply with the limits for a Class A digital device, pursuant to Part 15 of the FCC Rules. These limits are designed to provide reasonable protection against harmful interference when the equipment is operated in a commercial environment. This equipment generates, uses, and can radiate radio frequency energy and, if not installed and used in accordance with the instruction manual, may cause harmful interference to radio communications. Operation of this equipment in a residential area is likely to cause harmful interference in which case the user will be required to correct the interference at his own expense.

The device complies with Part 15 of the FCC Rules. Operation is subject to the following two conditions: (1) this device may not cause harmful interference, and (2) this device must accept any interference received, including interference that may cause undesired operation.

#### FCC Caution

Any changes or modifications not expressly approved by the party responsible for compliance could void the user's authority to operate this equipment.

#### Warning

Operation of this equipment in a residential environment could cause radio interference.

#### Achtung

Der Gebrauch dieses Geräts in Wohnumgebung kann Funkstörungen verursachen.

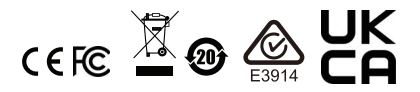

#### **KCC Statement**

유선 제품용 / A 급 기기 ( 업무용 방송 통신 기기 ) 이 기기는 업무용 (A 급 ) 전자파적합기기로서 판매자 또는 사용자는 이 점을 주의하시기 바라며, 가정 외의 지역에서 사용하는 것을 목적으로 합니다.

#### **Industry Canada Statement**

This Class A digital apparatus complies with Canadian ICES-003.

## CAN ICES-003 (A) / NMB-003 (A)

#### **VCCI Statement**

この装置は、クラスA機器です。この装置を住宅環境で使用すると電波妨害 を引き起こすことがあります。この場合には使用者が適切な対策を講ずるよう 要求されることがあります。 VCCI-A

#### RoHS

This product is RoHS compliant.

# **User Information**

### **Online Registration**

Be sure to register your product at our online support center:

| International | http://eservice.aten.com |
|---------------|--------------------------|

### **Telephone Support**

For telephone support, call this number:

| International | 886-2-8692-6959         |
|---------------|-------------------------|
| China         | 86-400-810-0-810        |
| Japan         | 81-3-5615-5811          |
| Korea         | 82-2-467-6789           |
| North America | 1-888-999-ATEN ext 4988 |
|               | 1-949-428-1111          |

### **User Notice**

All information, documentation, and specifications contained in this manual are subject to change without prior notification by the manufacturer. The manufacturer makes no representations or warranties, either expressed or implied, with respect to the contents hereof and specifically disclaims any warranties as to merchantability or fitness for any particular purpose. Any of the manufacturer's software described in this manual is sold or licensed *as is*. Should the programs prove defective following their purchase, the buyer (and not the manufacturer, its distributor, or its dealer), assumes the entire cost of all necessary servicing, repair and any incidental or consequential damages resulting from any defect in the software.

The manufacturer of this system is not responsible for any radio and/or TV interference caused by unauthorized modifications to this device. It is the responsibility of the user to correct such interference.

The manufacturer is not responsible for any damage incurred in the operation of this system if the correct operational voltage setting was not selected prior to operation. PLEASE VERIFY THAT THE VOLTAGE SETTING IS CORRECT BEFORE USE.

# **Product Information**

For information about all ATEN products and how they can help you connect without limits, visit ATEN on the Web or contact an ATEN Authorized Reseller. Visit ATEN on the Web for a list of locations and telephone numbers:

| International | http://www.aten.com     |
|---------------|-------------------------|
| North America | http://www.aten-usa.com |

# **Package Contents**

Check to make sure that the following are present and in working condition. If you encounter any problem, please contact your local dealer.

- 1 Control Box Gen. 2
- 1 power cord
- 1 foot pad set (4 pcs)
- 1 rack mount kit (VK2100A / VK2150 / VK2200 only)
- 1 user instructions
- 1 terminal block kit

| Terminal Block | VK1100A / VK1200 | VK2100A | VK2150 / VK2200 |
|----------------|------------------|---------|-----------------|
| 2-Pin          | 7                | 12      | 20              |
| 3-Pin          | 2                | 4       | 6               |
| 5-Pin          | 1                | 3       | 4               |

## About this Manual

This user manual is provided to guide you through the installation and basic setup required to get started with your ATEN Control Box Gen. 2, as listed below:

| Model Number | Description                                   |
|--------------|-----------------------------------------------|
| VK1100A      | ATEN Compact Control Box Gen. 2               |
| VK2100A      | ATEN Control Box Gen. 2                       |
| VK2150       | ATEN Control Box Gen. 2                       |
| VK1200       | ATEN Compact Control Box Gen. 2 with Dual LAN |
| VK2200       | ATEN Control Box Gen. 2 with Dual LAN         |

#### Note:

- Read this manual thoroughly and follow the installation and operation procedures carefully to prevent any damage to the unit and/or connected devices.
- The product may be updated, with features and functions added, improved, or removed since the release of this manual. For an up-to-date user manual, visit <u>http://www.aten.com/global/en/</u>

## **Conventions**

This manual uses the following conventions:

Monospaced Indicates text that you should key in.

- [] Indicates keys you should press. For example, [Enter] means to press the **Enter** key. If keys need to be chorded, they appear together in the same bracket with a plus sign between them: [Ctrl+Alt].
- 1. Numbered lists represent procedures with sequential steps.
- Bullet lists provide information, but do not involve sequential steps.
- Indicates consecutive selecting options (such as on a menu or dialog box). For example, Start > Run means to open the *Start* menu, and then select *Run*.

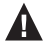

Indicates critical information.

## **Terminology**

Refer to the table below for the definition of frequently used terms.

| Terminology                          | Definition                                                                                                    |  |  |
|--------------------------------------|----------------------------------------------------------------------------------------------------|--|--|
| Control Box Gen. 2<br>or Control Box | <i>Control Box Gen.</i> 2 or simply <i>Control Box</i> refers to ATEN VK1100A, VK1200, VK2100A, VK2150, and VK2200 collectively.                                                                                                    |  |  |
| controller                           | A controller refers to any model of ATEN Control Box Gen. 2 and Control Pad.                                                                                                    |  |  |
| Viewer                               | A Viewer is a software control interface that system operators<br>use to control and operate devices managed by ATEN control<br>system. The Viewer is fully configurable and customizable using<br>ATEN Configurator. For example:                                                                                                    |  |  |
|                                      | Left TV U Sum U Sum U Su |  |  |
|                                      | ON OFF ON OFF ON OFF                                                                                                    |  |  |
|                                      | Image: Control of Control of Con                        |  |  |
|                                      | 命 암 📮 📮 心 오 다 🥸 오<br>Home Meeting Wall Display Monitor Audio Mic Camera AirCon Light                                                                                                    |  |  |
| Project                              | A project is a configuration file, generated using ATEN<br>Configurator to specify settings of an ATEN Control System,<br>including one or multiple controllers, managed devices, and<br>control interfaces.                                                                                                    |  |  |

# Contents

| Compliance Statementsii |
|-------------------------|
| User Information iv     |
| Telephone Support       |
| User Notice             |
| Product Informationv    |
| Package Contentsv       |
| About this Manual vi    |
| Conventions vi          |
| Terminology             |
| Contents                |

## 1. Introduction

| Overview            | 1 |
|---------------------|---|
| Features            | 1 |
| Application Diagram | 3 |
| Compatible Products | 3 |
| Hardware Overview   | 4 |
| VK1100A             | 4 |
| VK1200              | 4 |
| VK2100A             | 4 |
| VK2150              | 5 |
| VK2200              | 5 |
| Rear Panel          | 7 |
| VK1100A             | 7 |
| VK1200              | 7 |
| VK2100A             | 7 |
| VK2150              | 7 |
| VK2200              | 8 |
|                     |   |

## 2. Installation Overview

| Before You Start      | 10 |
|-----------------------|----|
| Installation Overview | 11 |

## 3. Placement

| Rack Mount                | 12 |
|---------------------------|----|
| VK2100A / VK2150 / VK2200 | 12 |
| VK1100A / VK1200          | 14 |
| Desktop                   | 16 |
| Powering the Control Box  | 17 |

## 4. Initialization

| ID, Network & License Configuration | 18 |
|-------------------------------------|----|
| Setting Control Box ID.             | 18 |

|    | Determining the IP Address                    | 18 |
|----|-----------------------------------------------|----|
|    | Changing Network Settings                     | 20 |
|    | IP Installer                                  | 20 |
|    | Web Interface                                 | 20 |
|    | Firmware                                      | 21 |
|    | Upgrading Firmware                            | 21 |
|    |                                               | 22 |
|    | Adding Licenses                               | 22 |
|    | · · · · · · · · · · · · · · · · · · ·         |    |
| 5. | Wiring                                        |    |
|    | Wiring and Connecting to Devices              | 23 |
|    | 12 V DC Power Output                          | 23 |
|    | Independent Power Supply                      | 24 |
|    | Relav                                         | 25 |
|    | Using Self-Supplied Power                     | 25 |
|    | Powered by 12 V DC Power Output               | 26 |
|    | Application: Control Using External Relays    | 27 |
|    |                                               | 28 |
|    |                                               | 28 |
|    | Digital Autout                                | 20 |
|    | Bidirectional Serial                          | 23 |
|    | RS-232 (3-Pin)                                | 32 |
|    | RS-232//22//85 (5-Pin)                        |    |
|    | Unidirectional IR / Serial                    |    |
|    |                                               | 34 |
|    | Serial Connection                             | 34 |
|    | Control I AN                                  |    |
|    |                                               |    |
| 6. | Configuring a Profile                         |    |
|    | ATEN Configurator — VK6000                    | 36 |
|    | Adding the Control Box                        | 36 |
|    |                                               |    |
| 7. | Web Configuration                             |    |
|    | Overview                                      | 37 |
|    | Determining the IP Address of the Control Box | 37 |
|    |                                               |    |
|    |                                               |    |
|    |                                               |    |
|    | Dasilboard                                    | 40 |
|    | System Settings                               | 42 |
|    | General                                       | 43 |
|    |                                               | 45 |
|    |                                               |    |
|    |                                               |    |
|    |                                               | 48 |
|    | SINIAL                                        |    |
|    | Monitor                                       | 50 |

| Network                    |
|----------------------------|
| Working as a DHCP Server51 |
| Security                   |

## Appendix

| •                    |   |
|----------------------|---|
| Safety Instructions  | 5 |
| Rack Mounting        | 7 |
| Technical Support    | 8 |
| Connection Diagrams  | 9 |
| Specifications       | 4 |
| VK1100A64            | 4 |
| VK1200               | 7 |
| VK2100A              | 0 |
| VK2150               | 3 |
| VK2200               | 6 |
| ATEN Warranty Policy | 9 |
|                      |   |

# Chapter 1 Introduction

# Overview

The Control Box Gen. 2 is an Ethernet-based device that connects and integrates a spate of devices to provide single-access configuration and convenient remote control for a room setting, such as boardrooms and lecture halls.

It offers multiple bidirectional serial ports, relays, IR/serial ports, digital I/O, and 12 V DC power output ports, as well as a dedicated control LAN port<sup>\*</sup>, separate from the corporate LAN, for IP device management within a secure subnetwork. In addition, it also supports a range of ATEN Expansion Boxes in providing versatile scalability.

Once successfully connected, users will be able to configure all in-room devices using the ATEN Configurator software — VK6000, and allow remote control using ATEN Touch Panel, ATEN Keypads, and Android / iOS / Windows mobile devices via the ATEN Control System app.

For a centralized management, the Control Box Gen. 2 can be connected to ATEN Unizon, a global AV management platform software, allowing users to control and monitor multiple ATEN Ethernet-based solutions across different locations, including but not limited to ATEN Control Boxes, at the same time.

# Features

- High performance quad-core CPU processor for designing and controlling complex projects
- Dual LAN design to support secure communication requirements (applicable to VK1200 / VK2200 only)
- Equipped with various connection interfaces for hardware-software integration and mobility of control:

| Interface            |                          | VK1100A | VK1200 | VK2100A | VK2150 | VK2200 |
|----------------------|--------------------------|---------|--------|---------|--------|--------|
| Bidirection          | 3-Pin RS-232             | 1       |        | 4       | 6      | 6      |
|                      | 5-Pin RS-232/<br>422/485 |         | 1      | 2       | 2      | 2      |
| Unidirection<br>Port | al IR/Serial             | 2       |        | 4       | 8      | 8      |

| Interface     | VK1100A VK1200 |                        | VK2100A | VK2150 | VK2200                 |
|---------------|----------------|------------------------|---------|--------|------------------------|
| Relay         | 4              |                        | 4       | 8      | 8                      |
| Digital I/O   |                | 2                      | 4       | 8      | 8                      |
| 12V DC Output |                | 1                      | 4       | 4      | 4                      |
| Ethernet Port | 1              | 1 LAN<br>1 Control LAN | 1       | 1      | 1 LAN<br>1 Control LAN |

- DC outputs for power supply connections
- USB port for easy Viewer upload
- LCD display shows the option for configuration and information display (only applicable to VK1200 / VK2200)
- IR Learning for adding IR device drivers
- Web Viewer—integrated with 3rd-party systems or any web-based console for easier room equipment management
- Supports IEEE 802.1x authentication protocol for enhanced network security
- Supports SNMP and enables IT management software to retrieve information from ATEN controllers
- Support for native KNX IP for building management systems
- TCP, UDP, Telnet, SSH, HTTP, HTTPS, WebSocket, ONVIF and PJLink compliant
- Supports Pronto formatted IR codes—IR command codes can be entered in Hex format
- Supports Modbus protocol—enables integration with Modbus devices, including TCP, RTU, and its checksum data
- Supports Telnet CLI (command-line interface) mode for third-party system integration
- Centralized control and management of devices with ATEN Unizon™
- Project file backup
- Web GUI for easy system configuration
- Support for SSH communication for data monitoring
- LED indication of connection and hardware status
- 2 free licenses for mobile control

**Note:** If you need more than two licenses for mobile control, contact your local sales representative for more information.

# **Application Diagram**

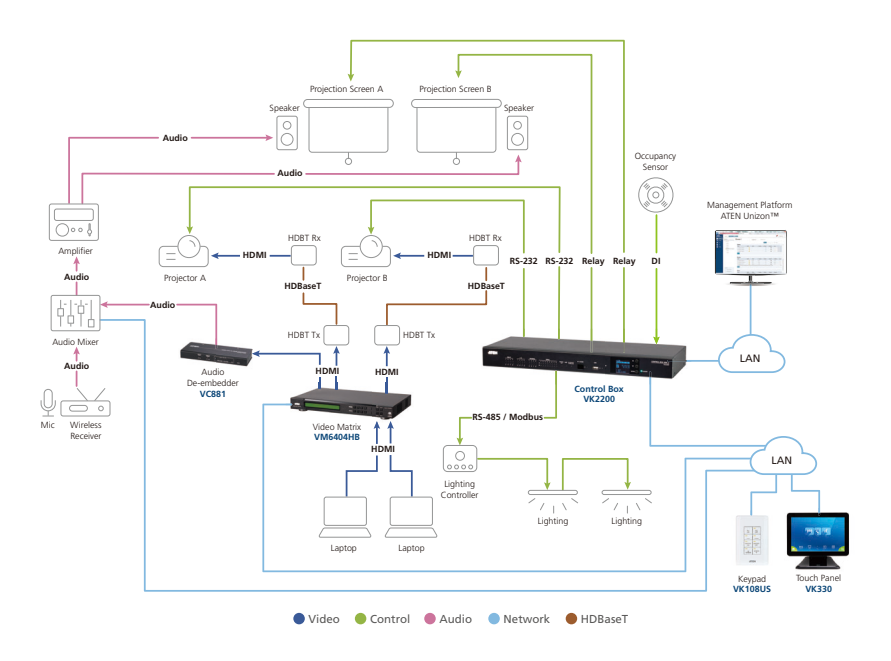

# **Compatible Products**

Maximize the efficiency and functionality of your Control System with a wide range of ATEN products, such as ATEN Unizon for centralized management, professional audio products for audio processing. For more information, visit the product page of your specific Control Box model or contact your local ATEN dealer.

# Hardware Overview

### Front Panel

## VK1100A

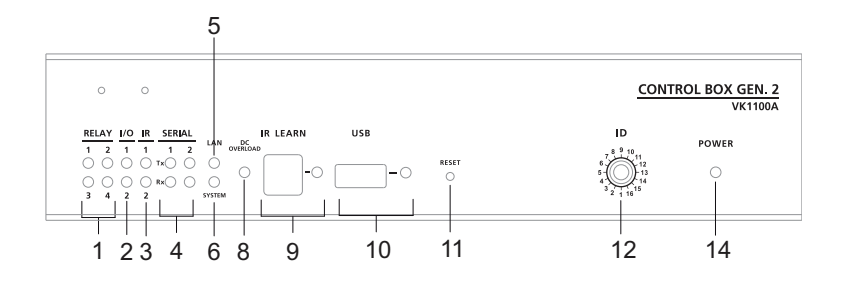

#### VK1200

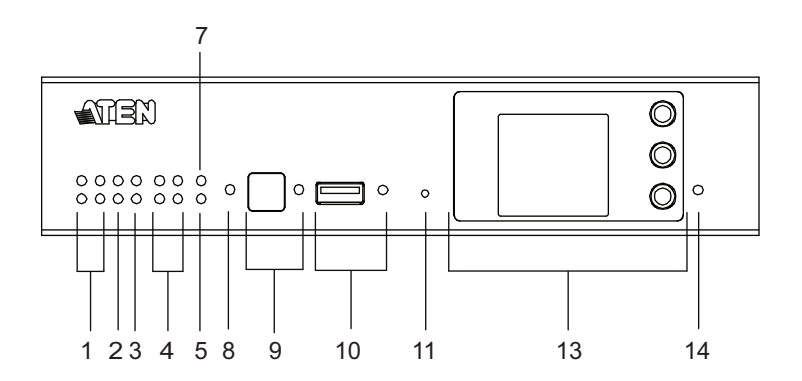

#### VK2100A

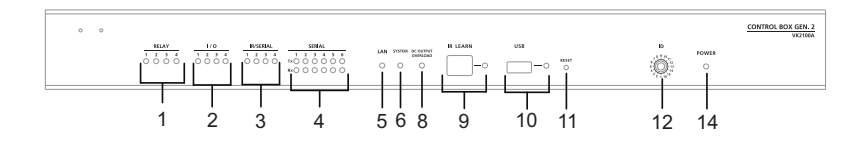

#### VK2150

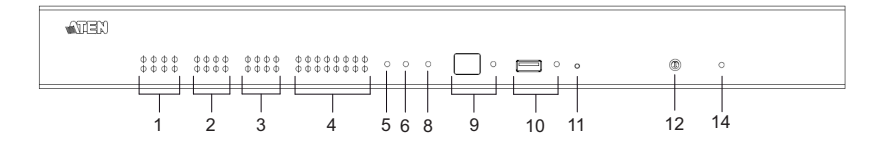

#### VK2200

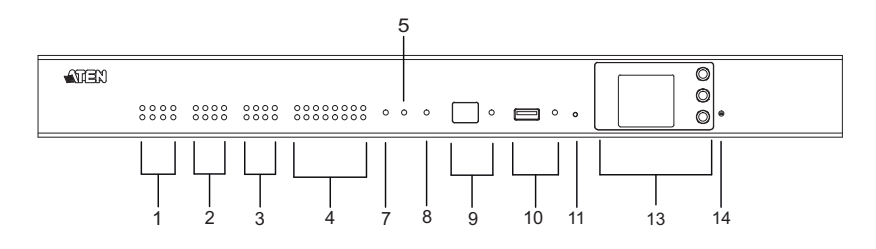

| No.          | Component          | Description                                                                                                    |
|--------------|--------------------|----------------------------------------------------------------------------------------------------|
| 1            | relay LEDs         | • Lights green to indicate an active device connec-                                                                            |
| 2            | I/O LEDs           | tion or signals being transmitted.                                                                                             |
| 3            | IR / serial LEDs   | • Blinks green once to indicate system startup,                                                                                |
| 4            | serial LEDs        | with the buzzer beeping once                                                                                                   |
| 5            | LAN LED            | Lights green to indicate successful connection to the network.                                                                 |
| 6            | System LED         | Blinks green to indicate that the system is running without issues.                                                            |
| 7            | Control LAN<br>LED | Lights green to indicate successful connection to the network.                                                                 |
| 8            | DC output          | <b>Lights orange</b> to indicate DC output exceeding the maximum output threshold, with the buzzer beeping for 3 seconds.      |
| overload LED |                    | <b>Note:</b> Please unplug any of the connected devices to keep its total output under 12 V DC, 1 A / 2A and restart the unit. |

| No. | Component                | Description                                                                                                    |
|-----|--------------------------|----------------------------------------------------------------------------------------------------|
| 9   | IR receiver /<br>LED     | Passes the functions of a remote control to the<br>Control Box in learning mode. The distance<br>between the IR remote and the receiver window<br>should be kept under 10 cm with a direct line of<br>sight.                                                            |
|     |                          | <ul> <li>The LED blinks green to indicate the unit is<br/>receiving signals from an IR remote control</li> <li>The LED lights green to indicate entering learning</li> </ul>                                                                                            |
|     |                          | mode, or IR learning success with the buzzer beeping once.                                                                                                    |
| 10  | USB port / LED           | <b>Note:</b> Control Box Gen 2. is compatible with USB drivers in NTFS format only.                                                                                                    |
|     |                          | Plugs in a USB device to upload Viewers<br>(configured by the VK6000) to the Control Box.                                                                                                    |
|     |                          | <ul> <li>The LED blinks green to indicate that Viewers are<br/>being uploaded, and lights green to indicate a<br/>successful upload, with the buzzer beeping once<br/>upon USB plug-in and once upon upload success.</li> </ul>                                         |
|     |                          | <ul> <li>The LED lights orange to indicate upload failure,<br/>with the buzzer beeping 3 times for no available<br/>file found or upload failure.</li> </ul>                                                                                                    |
| 11  | reset button             | <ul> <li>Clear all settings but network, license, and<br/>firmware: Press and hold until the front panel<br/>LEDs blink once, with the buzzer beeping once<br/>(about 8 seconds). The LEDs and buzzer will<br/>trigger once more when the reset is complete.</li> </ul> |
|     |                          | Reset network settings: Short press once.                                                                                                    |
|     |                          | user manual.                                                                                                    |
| 12  | Control Box ID<br>Switch | Use the switch to set an ID for the Control Box.                                                                                                    |
| 13  | LCD panel and buttons    | Use the <i>Up</i> , <i>Down</i> , and <i>Enter</i> buttons to display the unit's system information, and set its ID.                                                                                                    |
| 14  | power LED                | Lights green when the unit is turned on.                                                                                                    |

# Rear Panel

## VK1100A

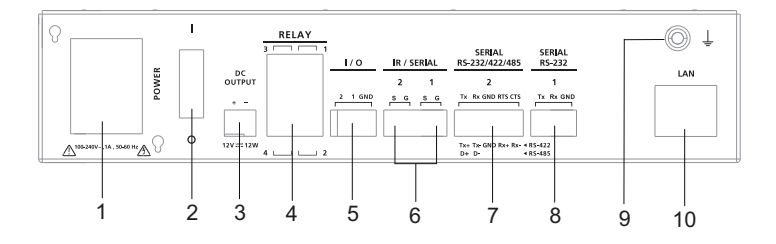

#### VK1200

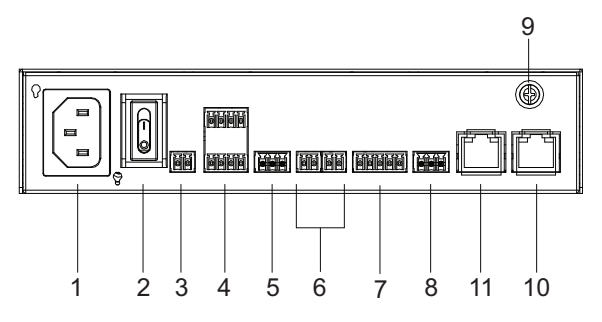

### VK2100A

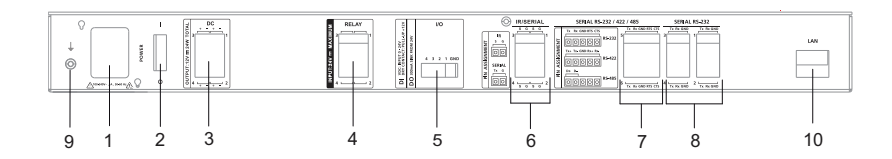

#### VK2150

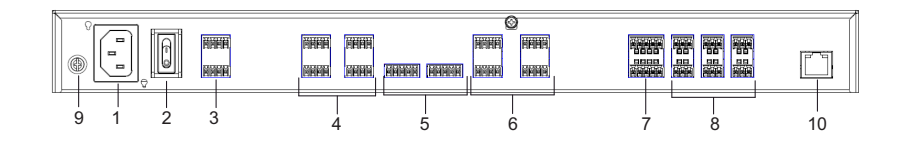

#### VK2200

|     |     | anna anaise<br>Araise | NNN NNNN | C<br>Menne<br>Menne<br>Menne |   |   |       |
|-----|-----|-----------------------|----------|------------------------------|---|---|-------|
| 9 1 | 2 3 | 4                     | 5        | 6                            | 7 | 8 | 11 10 |

| No. | Component                      | Description                                                                                                    |
|-----|--------------------------------|----------------------------------------------------------------------------------------------------|
| 1   | power socket                   | Plugs in the power cord from an AC power source.                                                                                              |
| 2   | power switch                   | Powers the unit on or off.                                                                                                    |
| 3   | 12 V DC output ports           | 1 / 4 DC output port(s) providing a total output<br>of 12 V DC, 1 / 2 A from the Control Box.                                                 |
| 4   | relay channels                 | 4 / 8 channels; normally open, isolated relays with a contact rating of 24 V DC, 2 A max.                                                     |
| 5   | I/O channels                   | 2 / 4 / 8 channels that can be configured as<br>digital inputs or outputs, with the first pin being<br>ground and the rest being number pins. |
|     |                                | ◆ Digital Input:                                                                                                    |
|     |                                | <ul> <li>VDC Mode: 0 - 24 V DC; programmable<br/>range of 1 - 24 V DC</li> </ul>                                                              |
|     |                                | <ul> <li>Dry Contact Mode: Pull-up 2k Ω to +12 V<br/>DC</li> </ul>                                                                            |
|     |                                | Digital Output: 300 mA sink from 24 V DC                                                                                                    |
| 6   | IR / serial ports              | 2 / 4 / 8 IR ports that can also be configured as RS-232 TX ports. pin 1: Signal / pin 2: Ground.                                             |
| 7   | RS-232/422/485<br>serial ports | 1 / 2 5-pin RS-232/422/485 serial ports by pin assignment.                                                                                    |
| 8   | RS-232 serial ports            | 1 / 4 / 6 3-pin RS-232 serial ports with Tx, Rx and GND.                                                                                      |
| 9   | grounding terminal             | Connects to the grounding wire.                                                                                                    |

| No. | Component   | Descri                                                                                                    | ption                                                                                                    |
|-----|-------------|----------------------------------------------------------------------------------------------------|----------------------------------------------------------------------------------------------------|
| 10  | LAN         | Connects the unit to the<br>corporate LAN for<br>remote access and<br>centralized<br>management by ATEN<br>Unizon.                                                                                                    | Default network<br>settings when no<br>dynamic IP address is<br>assigned, by a DHCP<br>server, after 30<br>seconds:                                              |
|     |             |                                                                                                    | IP: 192.168.1.60 /<br>mask: 255.255.255.0                                                                                                    |
| 11  | Control LAN | Connects the unit to a<br>secure subnetwork,<br>separate from the<br>corporate LAN, for<br>managing IP devices<br>and configuration by<br>the ATEN Configurator<br>VK6000, as well as for<br>remote control by<br>ATEN Keypads, Touch<br>Panel or the ATEN<br>Control System app on<br>mobile devices. | Default network<br>settings when no<br>dynamic IP address is<br>assigned, by a DHCP<br>server, after 30<br>seconds:<br>IP: 192.168.0.60 /<br>mask: 255.255.255.0 |

# Chapter 2 Installation Overview

# **Before You Start**

The following is a checklist of the items to prepare / consider before you start:

Go through the numbers and types of ports available, and see if it satisfies all of the devices you want to be controlled within your room setting.

| Int                      | erface                  | VK1100A    | VK1200 | VK2100A | VK2150 | VK2100 |
|--------------------------|-------------------------|------------|--------|---------|--------|--------|
| Bidirectional            | 3-Pin RS-232            | n RS-232 1 |        | 4       | 6      | 6      |
| Serial                   | 5-Pin<br>RS-232/422/485 | 1          |        | 2       | 2      | 2      |
| Unidirectional IR/Serial |                         | 2          |        | 4       | 8      | 8      |
| Relay                    |                         | 4          |        | 4       | 8      | 8      |
| Digital I/O              |                         | 2          |        | 4       | 8      | 8      |
| 12 V DC Output           |                         | 1          |        | 4       | 4      | 4      |
| Ethernet                 |                         | 1 2        |        | 1       | 1      | 2      |

**Note:** For more control port interfaces, up to 8 ATEN Expansion boxes per expander model can be connected to the Control Box. See *Compatible Products* on the product web page for details.

Consider the recommended maximum length of each interface cable, as listed below, and choose an appropriate installation location for the Control Box.

| Interface  | Length (m) |
|------------|------------|
| RS-232     | 15         |
| RS-422/485 | 350        |
| Relay      | 30         |
| I/O        | 30         |
| IR         | 30         |

**Note:** The maximum allowed length of each interface cable may vary depending on the cable quality.

- Prepare a PC with the following specifications, which may be used to set the system settings of Control Box Gen. 2 and run VK6000.
  - Windows 7 / 8 / 8.1 / 10
  - Installed with .Net Framework V4.5 or later
- Take note of the network information and login credentials of each IP device that will be connecting to and managed by the Control Box, if any.

## **Installation Overview**

The installation of the Control Box Gen. 2 shall be done in the following order:

- Step 1 Mounting the Control Box see Rack Mount, page 12.
- Step 2 Powering the Control Box see Powering the Control Box, page 17.
- Step 3 ID Setting and Initialization see ID, Network & License Configuration, page 18.
- Step 4 Wiring and Connecting Devices see Wiring and Connecting to Devices, page 23.
- Step 5 Adding the Control Box on VK6000 see ATEN Configurator — VK6000, page 36.

# Chapter 3 Placement

# **Rack Mount**

The Control Box can be mounted onto a 19" (1U) system rack. To install your Control Box, follow the corresponding procedure below for your specific model.

- VK2100A / VK2150 / VK2200
- VK1100A / VK1200

## VK2100A / VK2150 / VK2200

1. Using the supplied rack mount kit, attach the 2 mounting brackets onto the sides of the unit with the 6 screws (M3x6) included.

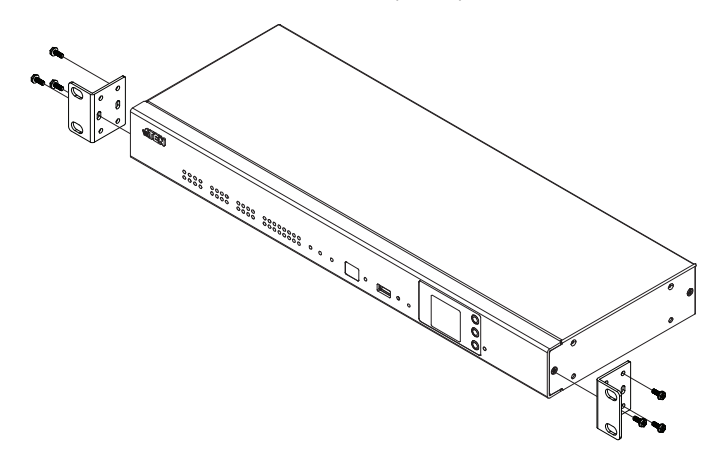

2. Align the mounting brackets' screw holes with that of the front of the rack, and secure the unit onto the rack using 4 self-supplied screws.

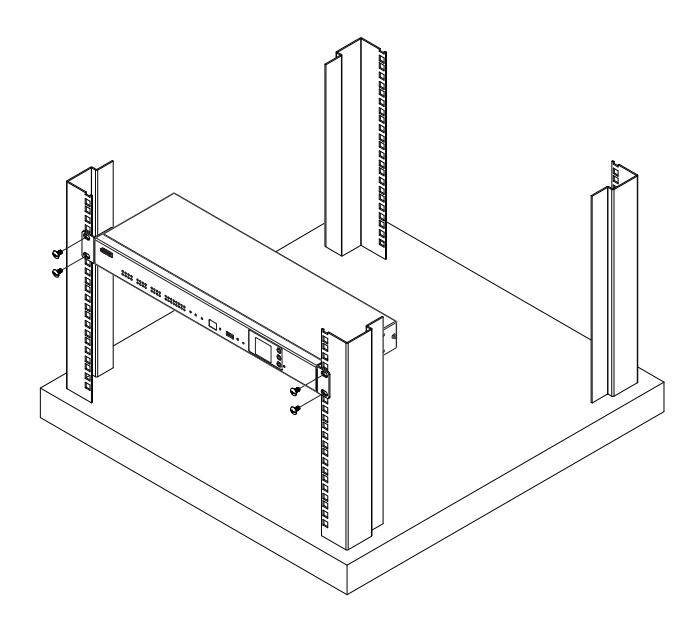

### VK1100A / VK1200

The VK1100A / VK1200 can be mounted with the Single Rack Mount kit (2X-049G) or the Dual Rack Mount kit (2X-021G).

**Note:** For VK1100A / VK1200, the rack mount kit (2X-021G / 2X-049G) must be purchased separately.

#### ■ Single Rack Mount (2X-049G)

1. Using the rack mount kit, attach the 2 mounting brackets onto the sides of the unit with the 4 screws (M3x6) included.

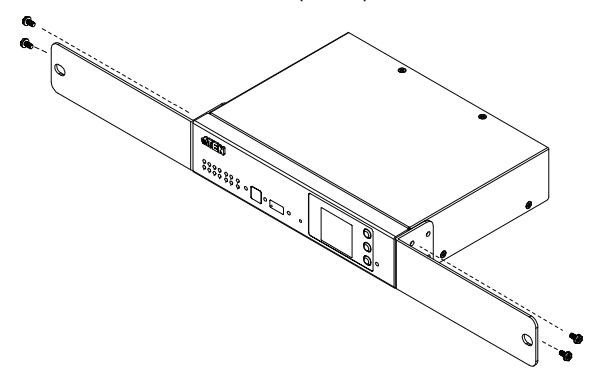

2. Align the mounting brackets' screw holes with that of the front of the rack, and secure the unit onto the rack using 2 self-supplied screws.

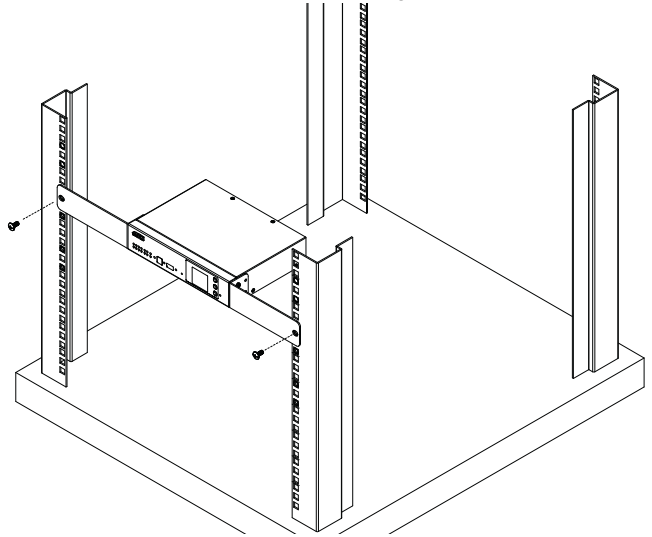

#### ■ Dual Rack Mount (2X-021G)

1. Remove 2 screws at the bottom and 1 screw at the side from each of the two VK1100A / VK1200 units, as shown below.

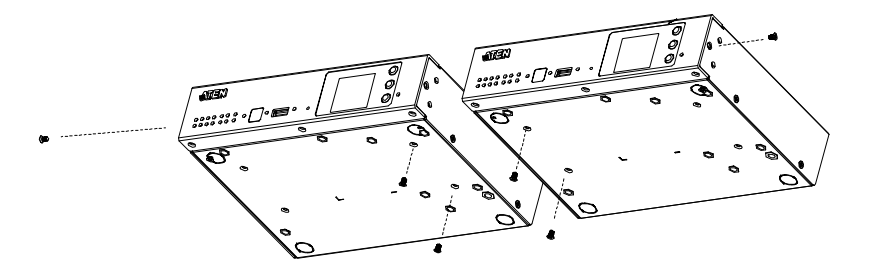

2. Use 4 of the screws from step 2 to secure the two VK1100A / VK1200 units together with the link bracket. Then install the left and right mounting brackets onto the sides of the units using 2 of the M3x5 and M3x6 screws included.

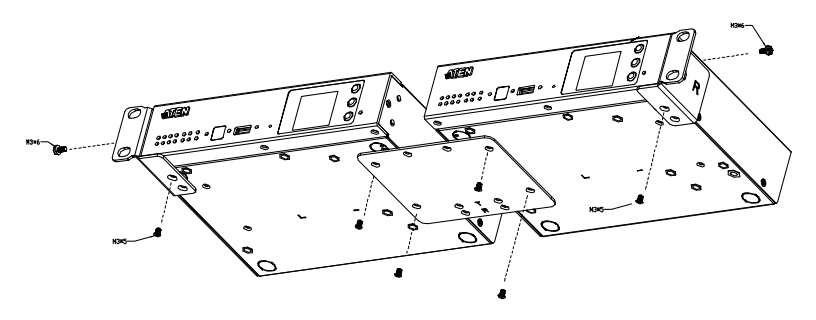

3. Align the mounting brackets' screw holes with that of the front of the rack, and secure the units onto the rack using 4 self-supplied screw.

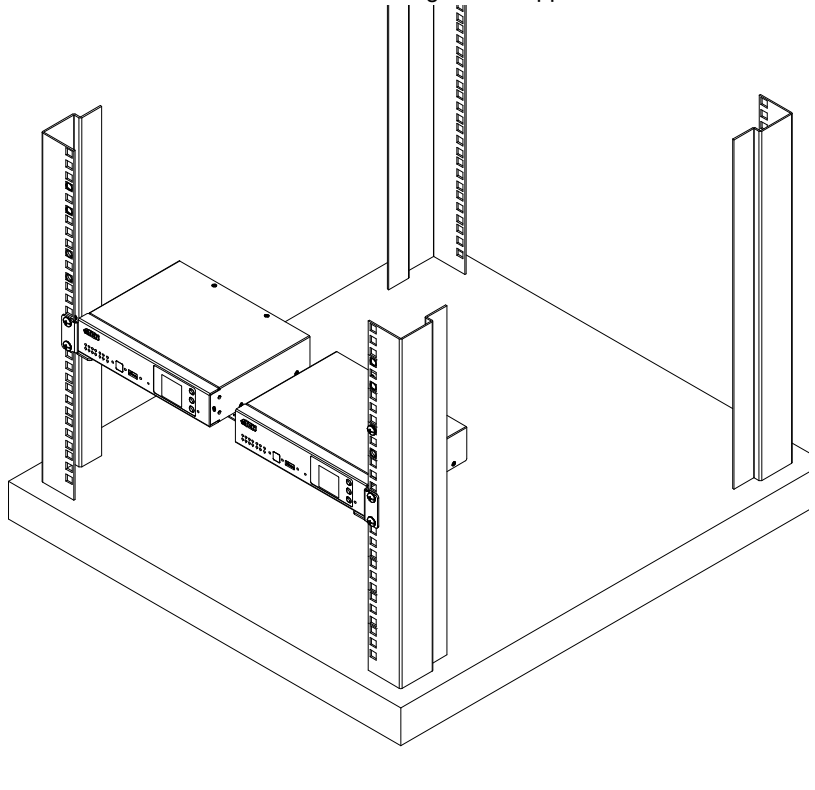

## Desktop

To place the Control Box on a flat surface, such as a desk, simply attach the foot pad set provided onto its 4 corners and place it on the surface.

## **Powering the Control Box**

1. Use a grounding wire to ground the unit by connecting one end to the grounding terminal (No. 9, *Rear Panel*, page 7) and the other end to a suitable grounded object.

**Note:** Do not omit this step. Proper grounding helps prevent damage to the unit from power surges and static electricity.

- 2. Plug the power cord into the unit's power socket (No. 1, *Rear Panel*, page 7), and connect it to an AC power source.
- 3. Using a self-supplied Cat 5e/6 cable, connect the unit to a secured subnetwork via:
  - Control LAN port for VK1200 / VK2200 (No. 11, *Rear Panel*, page 7)
  - LAN port for VK1100A / VK2100A / VK2150 (No. 10, *Rear Panel*, page 7)
- (Optional) For VK1200 / 2200, use another Cat 5e/6 cable to connect the unit to the corporate LAN, via its LAN port (No. 10, *Rear Panel*, page 7), for remote access and/or centralized management by ATEN Unizon.
- Start the unit by switching on its power switch (No. 2, *Rear Panel*, page 7). Upon startup, all of the Control Box's interface LEDs will blink once, with the buzzer beeping once.

# Chapter 4 Initialization

# **ID, Network & License Configuration**

## Setting Control Box ID

- For VK1200 / VK2200, use the LCD panel on the front panel to set its ID.
- For VK1100A / VK2100A / VK2150, use the Control Box ID switch to set its ID.

**Note:** Take note of the Control Box ID, which should be unique and unrepeated if there are other controllers within the same subnet.

## **Determining the IP Address**

Based on the Control Box model, refer to the table below for the DHCP setup mechanism and default network settings for static IP addressing.

|          | VK1100A / VK2100A / VK2150                                                                                                    | VK1200 / VK2200                                                                      |  |  |  |
|----------|----------------------------------------------------------------------------------------------------|--------------------------------------------------------------------------------------|--|--|--|
| DHCP     | When connected to a DHCP network, the Control Box is assigned with an IP address automatically upon startup.                          |                                                                                      |  |  |  |
|          | When no dynamic IP address is assigned to it within 30 seconds after startup, the Control Box's default network settings are applied: |                                                                                      |  |  |  |
| Non-DHCP | <u>LAN</u><br>Default IP Address: <b>192.168.0.60</b>                                                                                 | LAN<br>Default IP Address: <b>192.168.1.60</b><br>Subnet Mask: <b>255.255.255.0</b>  |  |  |  |
|          | Subnet Mask: <b>255.255.255.0</b>                                                                                                    | Control LAN (CLAN)<br>Default IP Address: 192.168.0.60<br>Subnet Mask: 255.255.255.0 |  |  |  |

The network information of the VK1200 / VK2200 can be found on its LCD panel, via *Information*, as illustrated below.

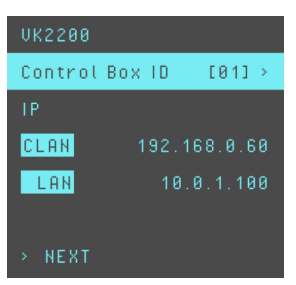

The network information of the VK1100A / VK2100A / VK2150 can be determined using the IP Installer. Follow the steps below to install IP Installer.

- 1. Using a Windows PC, download the **IP Installer** zip file in *Support and Downloads* from the Control Box's product web page.
- Extract and execute IPInstaller.exe. A window similar to the one below appears.

| Douise Name                                                                                                    | Madel Name M                                                                                                    | AC Address                                                                                               | n IR Address                                                                                                    |            | Evit              |
|----------------------------------------------------------------------------------------------------|----------------------------------------------------------------------------------------------------|----------------------------------------------------------------------------------------------------|----------------------------------------------------------------------------------------------------|------------|-------------------|
|                                                                                                    |                                                                                                    |                                                                                                    | .00.00 10.0.00.60                                                                                                    |            | EXIL              |
| CN9600                                                                                                    | CN9600 0                                                                                                    | 1-00-00-00-                                                                                              | -00-00 10.0.00.00                                                                                                    |            | About             |
| /K108US                                                                                                    | VK108US 0                                                                                                    | 0.00-00-00                                                                                               | 00-00 10.0.00.100                                                                                                    |            |                   |
| RCM101A<br>SN300X<br>/k2200<br>/M0808HA<br>/K2100<br>/K2100<br>PN7320                                                                                                    | RCM101A 00<br>SN3002P 00<br>VK2200 01<br>VM0808HA 01<br>VK2100 01<br>VK2100 01<br>PN7320 01                                                                                                    | 2-00-00-00-<br>2-00-00-00-<br>2-00-00-00-<br>2-00-00-00-<br>2-00-00-00-<br>2-00-00-00-<br>2-00-00-00-00- | -00-00         10.0.00.60           -00-00         10.0.00.60           -00-00         10.0.00.60           -00-00         10.0.00.60           -00-00         10.0.00.60           -00-00         10.0.00.60           -00-00         10.0.00.60           -00-00         10.0.00.60                         |            |                   |
|                                                                                                    |                                                                                                    |                                                                                                    |                                                                                                    |            | -                 |
|                                                                                                    |                                                                                                    |                                                                                                    |                                                                                                    |            | Enumera           |
| otocol: IPv4 💌                                                                                                    | Network adapter: 🕅                                                                                                    | 1AC: 00-00                                                                                               | -00-00-00 IP: 10.0.00.60                                                                                                    | •          | Enumera<br>Set IP |
| otocol: IPv4 💌                                                                                                    | Network adapter: N                                                                                                    | 1AC: 00-00                                                                                               | -00-00-00-00 IP: 10.0.00.60                                                                                                    | •          | Set IP            |
| otocol: IPv4 💌<br>IPv4 settings<br>Obtain an IP add                                                                                                    | Network adapter: h                                                                                                    | 1AC: 00-00                                                                                               | -00-00-00-00 IP: 10.0.00.60<br>IPv6 settings<br>C Obtain an IPv6 address automatically (                                                                                                    | ▼          | Set IP            |
| otocol: IPv4 ▼<br>IPv4 settings<br>Obtain an IP add<br>Ouse the following                                                                                                    | Network adapter: h<br>ress automatically<br>IP address:                                                                                                    | 1AC: 00-00                                                                                               | -00-00-00-00 IP: 10.0.00.60<br>- IPv6 settings<br>- C Obtain an IPv6 address automatically (<br>- C Use the following IPv6 address:                                                                                                    | UHCP)      | Set IP            |
| otocol: IPv4  IPv4 settings Obtain an IP add C Use the following IP address:                                                                                                    | Network adapter: Network adapter: Networ | 1AC: 00-00                                                                                               | OD-00-00-00 IP: 10.0.00.60     IPv6 settings     C Obtain an IPv6 address automatically (     O Use the following IPv6 address:     IPv6 address:                                                                                                    | UHCP)      | Set IP            |
| otocot: IPv4<br>IPv4 settings<br>Obtain an IP add<br>C Use the following<br>IP address:<br>Subnet mask:                                                                               | Network adapter:         N           ress automatically         IP address:                                                                                                    | IAC: 00-00                                                                                               | O0-00-00-00 IP: 10.0.00.60     IPv6 settings     O Datain an IPv6 address automatically (         C Use the following IPv6 address:         IPv6 address:         Subnet prefix length:                                                                                                    | ▼<br>DHCP) | Set IP            |
| otocot: IPv4  IPv4 settings O Dtain an IP add O Use the following IP address: Subnet mask: Default gateway:                                                                           | Network adapter:         N           IP address:         -           10         3         41           255         255         55           10         3         41                                                                                                    | 1AC: 00-00<br>187<br>0<br>254                                                                            | -00-00-00-00 IP: 10.0.00.60  IPv6 settings  Detain an IPv6 address automatically ( Use the following IPv6 address: IPv6 address: Subnet prefix length: Default gateway:                                                                                                    | ▼<br>DHCP) | Set IP            |
| rotocol: IPv4  IPv4 settings  O Dtain an IP add  Use the following IP address: Subnet mask: Default gateway:  O Dtain DNS serv                                                        | Network adapter:         N           ress automatically         IP address:         10         3         41         255         255         10         3         41         3         41         3         41         3         41         3         41         3         41         3         3         41         3         41         3         3         41         3         41         3         41         3         41         3         41         3         41         3         41         3         41         3         41         3         41         3         41         3         41         3         41         3         41         3         41         3         3         41         3         3         41         3         3         41         3         3         41         3         3         41         3         3         41         3         3         41         3         3         41         3         3         41         3         3         3         3         3         3         3         3         3         3         3         3         3         3         3         3         3 <td>IAC: 00-00</td> <td>OD-00-00-00 IP: 10.0.00.60     IPV6 settings     ODtain an IPV6 address automatically (     OUse the following IPV6 address:     IPV6 address:     Subnet prefix length:     Default gateway:     ODtain DNS server address automatical</td> <td>DHCP)</td> <td>Set IP</td>                                                                                                    | IAC: 00-00                                                                                               | OD-00-00-00 IP: 10.0.00.60     IPV6 settings     ODtain an IPV6 address automatically (     OUse the following IPV6 address:     IPV6 address:     Subnet prefix length:     Default gateway:     ODtain DNS server address automatical                                                                       | DHCP)      | Set IP            |
| Obtain an IP add     Obtain an IP add     Obtain an IP add     Obtain an IP add     Obtain an IP add     Obtain an IP add     Obtain DNS serv     Obtain DNS serv     Obtain DNS serv | Network adapter: N<br>ress automatically<br>IP address:<br>255 255 255 .<br>10 3 41 .<br>er address automatically<br>DNS server addresses:                                                                                                    | IAC: 00-00                                                                                               | O0-00-00-00 IP: 10.0.00.60      IPV6 settings     Obtain an IPv6 address automatically (         C Use the following IPv6 address:         IPv6 address:         Subnet prefix length:         Default gateway:         C Obtain DNS server address automatica         C Use the following DNS server address | DHCP)      | Set IP            |
| otocol: IPv4  IPv4 settings  Otocol: an IP add  Otocol: Use the following  IP address: Subnet mask: Default gateway:  Otocol: DNS serve  Preferred DNS serve                          | Network adapter:         N           IP address:         10         3         41         255         255         10         3         41         10         3         41         10         10         10         10         10         10         10         10         10         10         10         10         10         10         10         10         10         10         10         10         10         10         10         10         10         10         10         10         10         10         10         10         10         10         10         10         10         10         10         10         10         10         10         10         10         10         10         10         10         10         10         10         10         10         10         10         10         10         10         10         10         10         10         10         10         10         10         10         10         10         10         10         10         10         10         10         10         10         10         10         10         10         10         10         10         10<                                                                                                    | IAC: 00-00                                                                                               | OD-00-00-00 IP: 10.0.00.60      IPV6 settings     ODtain an IPV6 address automatically (     OUse the following IPV6 address:     IPV6 address:     Subnet prefix length:     Default gateway:     ODtain DNS server address automatical     Preferred DNS server;                                            | DHCP)      | Enumera<br>Set IP |

3. Make sure the proper network adapter is selected and click **Enumerate** to search for and display your Control Boxes within the *Device List*.

## **Changing Network Settings**

There are two methods of changing the network settings of the Control Box — via **IP Installer** or **web interface** — on a PC within the same subnet.

#### **IP Installer**

- 1. Using a Windows PC, download **IP Installer** zip file under *Support and Downloads* from the Control Box's product web page. Then extract and execute *IPInstaller.exe*.
- Select the Control Box model from the *Device List*, and select Use the following IP address under *IPv4 settings* to change its IP address, subnet mask, and default gateway.

#### Web Interface

- Accessing the Web Interface
  - Open a web browser, enter the Control Box's IP address, and log into its web interface using the default access key — *password*. Upon login, the user will be prompted and required to set a new password for the unit.
  - Click Settings :> Network, select Manually (DHCP off) from the Get IP Address drop-down list, and change its network settings, namely IP address, subnet mask, and default gateway.

#### Working as a DHCP Server

To set the VK1200 / VK2200 as a DHCP server for automatically assigning dynamic IP addresses to the IP devices managed via its Control LAN, do the following:

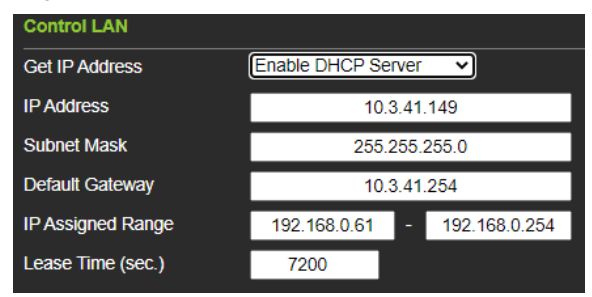

- From the *Get IP Address* drop-down list, select **Enable DHCP Server**, and optionally change the network settings of the VK1200 / VK2200, namely IP address, subnet mask, and default gateway.
- 2. Next to **IP Assigned Range**, define the desired range of IP that can be used for assigning IP addresses to the connecting IP devices.
- Next to Lease Time, define the amount of time an assigned IP address becomes available for use after the IP device it is previously assigned to has been inactive for.

#### **Firmware**

The current firmware version of the Control Box is displayed on its web interface main page, as shown below.

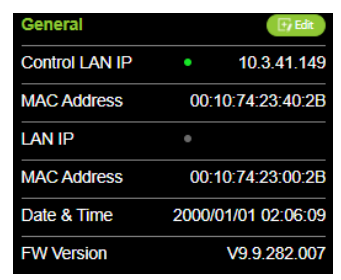

### Upgrading Firmware

To upgrade the Control Box's firmware, download the latest firmware file from its product web page, and save it on the PC.

| Firmware Upgrade           | ×           |
|----------------------------|-------------|
|                            |             |
| Choose File No file chosen |             |
| Check FW Version           |             |
|                            |             |
| U                          | date Cancel |

On the Control Box's web interface main page, click **Edit** next to *General*, and click **Update** under *Firmware*. Then browse for the downloaded firmware file to upgrade.

**Note:** When **Check FW Version** is checked, the unit will compare its current firmware version with that of the firmware file selected, and only allow upgrading to a later version.

#### **Licenses**

A license is a software permit that a Control Box grants to a mobile device for remote control. The Control Box's numbers of free and maximum licenses are described below:

| License       | VK1100A / VK2100A / VK2150 | VK1200 / VK2200 |
|---------------|----------------------------|-----------------|
| Free Licenses | 2                          | 2               |
| Max. Licenses | 16                         | 32              |

#### **Adding Licenses**

By default, the Control Box is supplied with 2 free licenses for granting remote control to 2 mobile devices.

| Licenses   | Edit |
|------------|------|
| In Use     | 0    |
| Not In Use | 2    |
| Total      | 2    |

To add additional licenses, click **Edit** next to *Licenses* on its web interface main page, and click **Add License**. Then follow the on-screen instructions to export a license file, apply for a license upgrade, and import the upgraded license file.

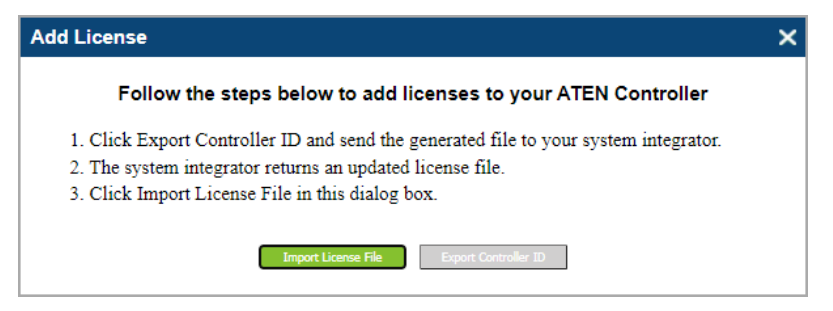

# Chapter 5 Wiring

# Wiring and Connecting to Devices

To connect the Control Box to various devices, for integration and control, refer to the corresponding interface for the wiring information of each.

- 12 V DC Power Outputs see 12 V DC Power Output, page 23.
- Relay see Relay, page 25.
- Digital I/O see Digital I/O, page 28.
- Bidirectional Serial see Bidirectional Serial, page 32.
- Unidirectional IR / Serial see Unidirectional IR / Serial, page 33.
- Control LAN see Control LAN, page 35.

**Note:** All diagrams herein are exemplified using VK2200. For an overview of devices to be connected to Control Box, see *Connection Diagrams*, page 59.

### **12 V DC Power Output**

The Control Box Gen. 2 provides the following 12 V DC output(s):

|                    | VK1100A / VK1200 | VK2100A / VK2150 / VK2200 |
|--------------------|------------------|---------------------------|
| Number of Channels | 1                | 4                         |
| Max. Power Supply  | DC 12 V, 1 A     | DC 12 V, 2 A              |

It can power one or four independent hardware device(s), as illustrated below, as well as relay or digital output devices.

**Note:** For powering relay or digital output devices connected, please refer to *Powered by 12 V DC Power Output*, page 26, and *Powered by 12 V DC Power Output*, page 30, respectively.

### **Independent Power Supply**

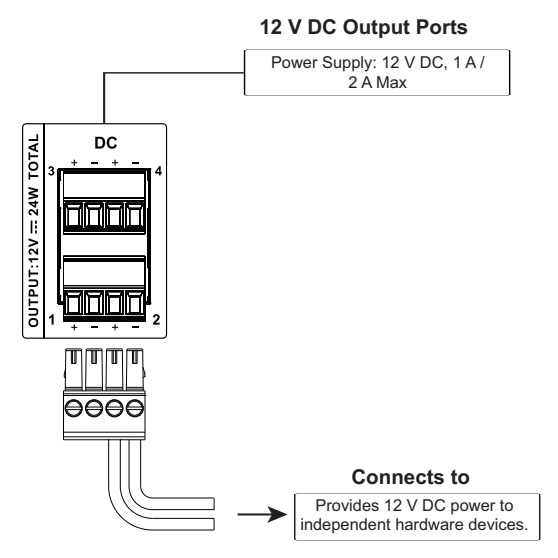

When the total current exceeds the maximum threshold, the DC power overload LED lights orange, and the alarm beeps for 3 seconds, while turning the channel(s) off.

To correct power overload:

- 1. Turn off the Control Box.
- 2. Disconnect all devices connected to the 12 V DC outputs.
- 3. Turn the Control Box back on.
- 4. Reconnect the devices one at a time, to ensure the maximum current threshold is not exceeded.

## <u>Relay</u>

The Control Box Gen. 2 provides the following isolated relays:

|                    | VK1100A / VK1200 / VK2100A | VK2150 / VK2200 |
|--------------------|----------------------------|-----------------|
| Number of Channels | 4                          | 8               |
| Contact Rating     | 24 V DC, 2 A               |                 |
| Default Status     | Normally Open              |                 |

#### **Using Self-Supplied Power**

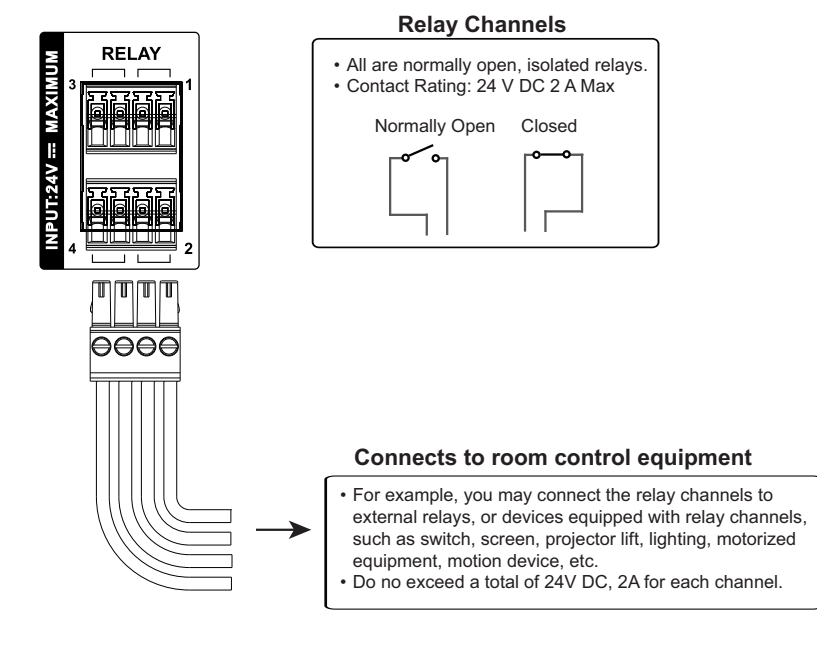

### Powered by 12 V DC Power Output

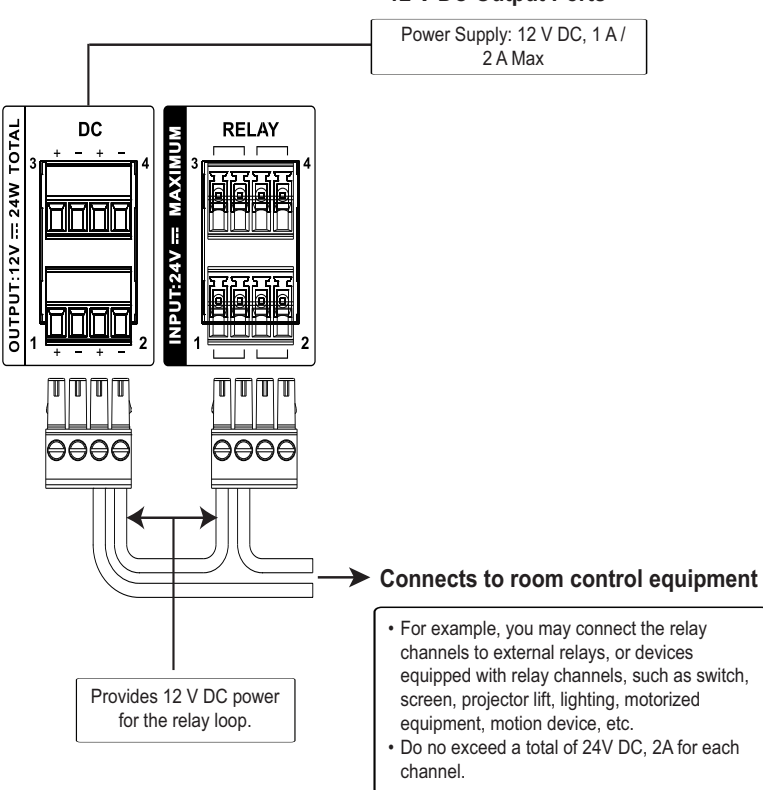

#### 12 V DC Output Ports
#### **Application: Control Using External Relays**

To install external relays, refer to the illustration below where two external relays are used to control a projector screen.

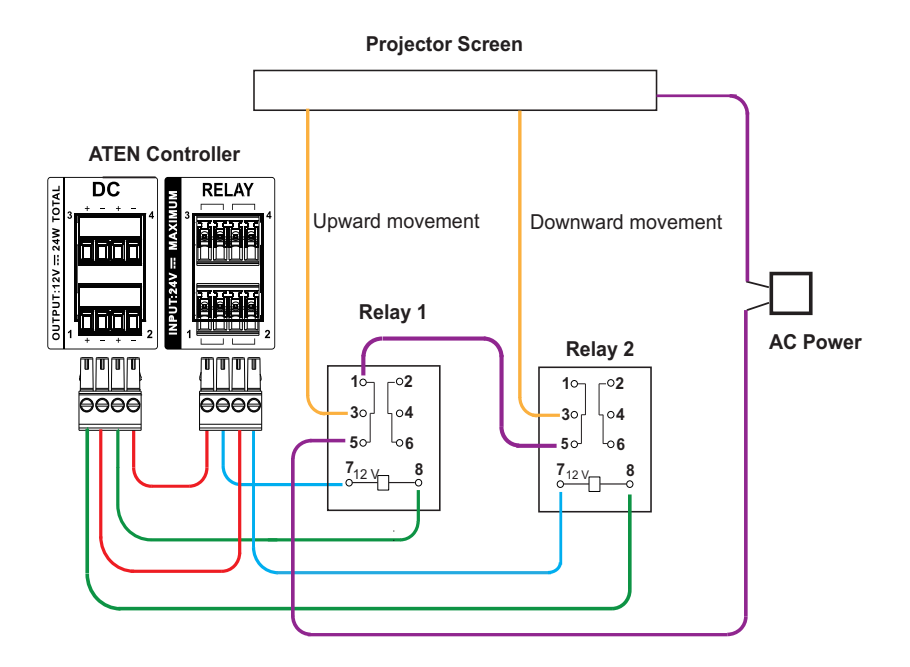

#### **Relay Pins Definition**

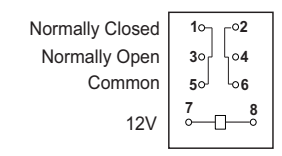

## **Digital I/O**

The Control Box Gen. 2 provides the following digital input/output channels:

|                    |                  | VK1100A / VK1200                          | VK2100A                | VK2150 / VK2200 |  |  |
|--------------------|------------------|-------------------------------------------|------------------------|-----------------|--|--|
| Number of Channels |                  | 2                                         | 4                      | 8               |  |  |
| Digital            | VDC Mode         | Voltage<br>Programm                       | 24 V DC<br>1 ~ 24 V DC |                 |  |  |
| mput               | Dry Contact Mode | Pull-up: 2 kΩ to +12 V DC                 |                        |                 |  |  |
| D                  | igital Output    | Normally Open<br>300 mA sink from 24 V DC |                        |                 |  |  |

#### **Digital Input**

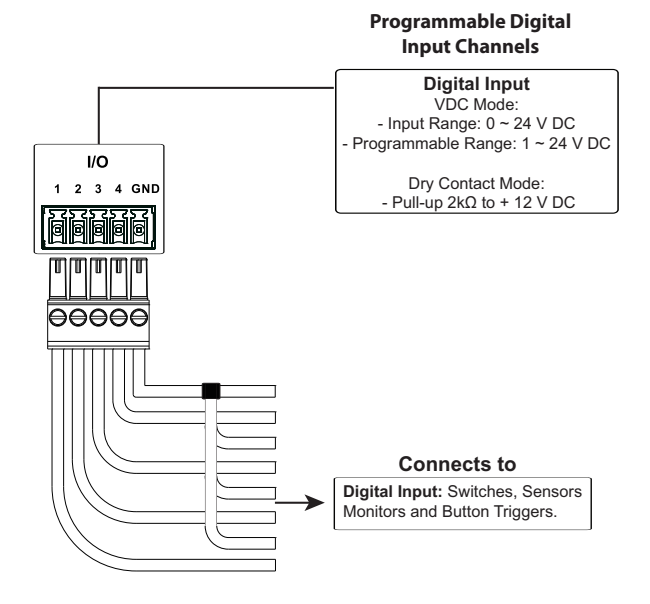

#### Dry Contact

Connects to digital I/O devices with a input loop — open or closed — for providing indicators from sensors or switches of an event, which can be used by the Control Box to trigger certain events and/or functions.

#### VDC Mode

Connects to DC devices for providing voltage signals  $(1 \sim 24 \text{ V})$  to the Control Box, to trigger certain events and/or functions when the voltage signals are above *or* below the defined threshold.

#### **Digital Output**

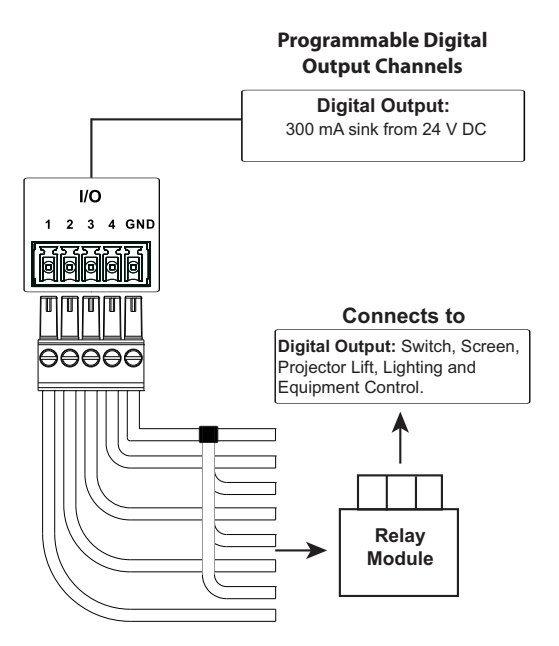

Digital outputs provide non-powered dry contact (open and closed) circuit control of devices, which must be connected using a **relay module**.

#### Powered by 12 V DC Power Output

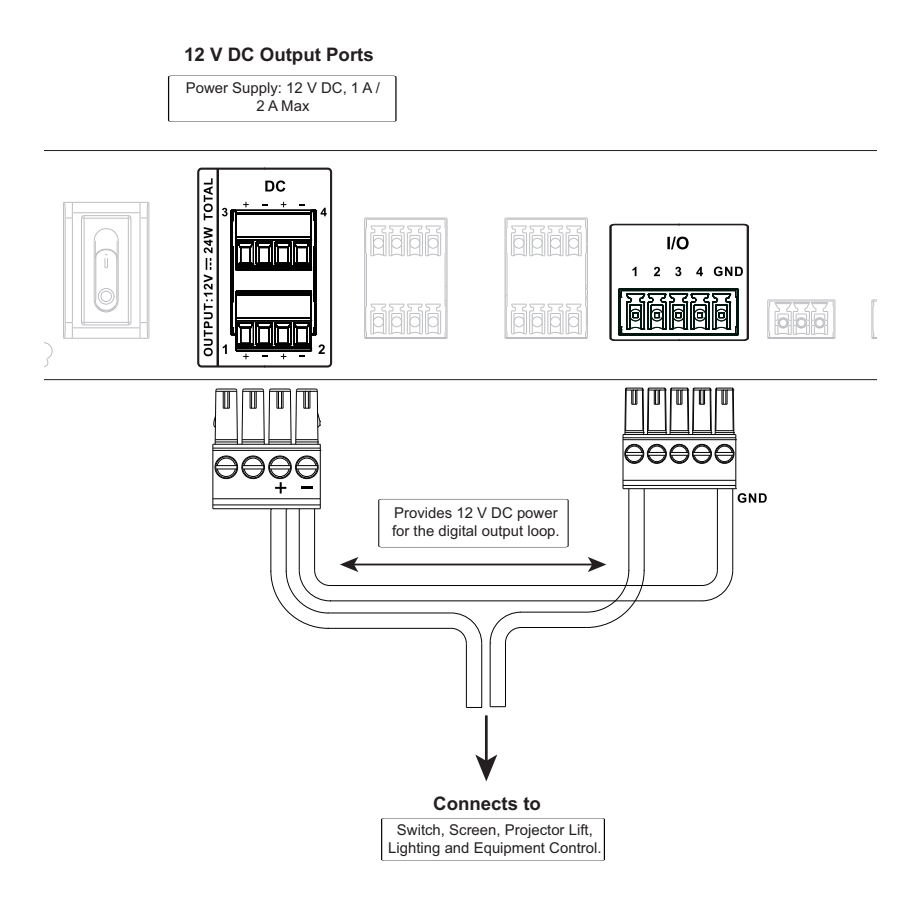

#### ■ Digital Output Dual Power Supply

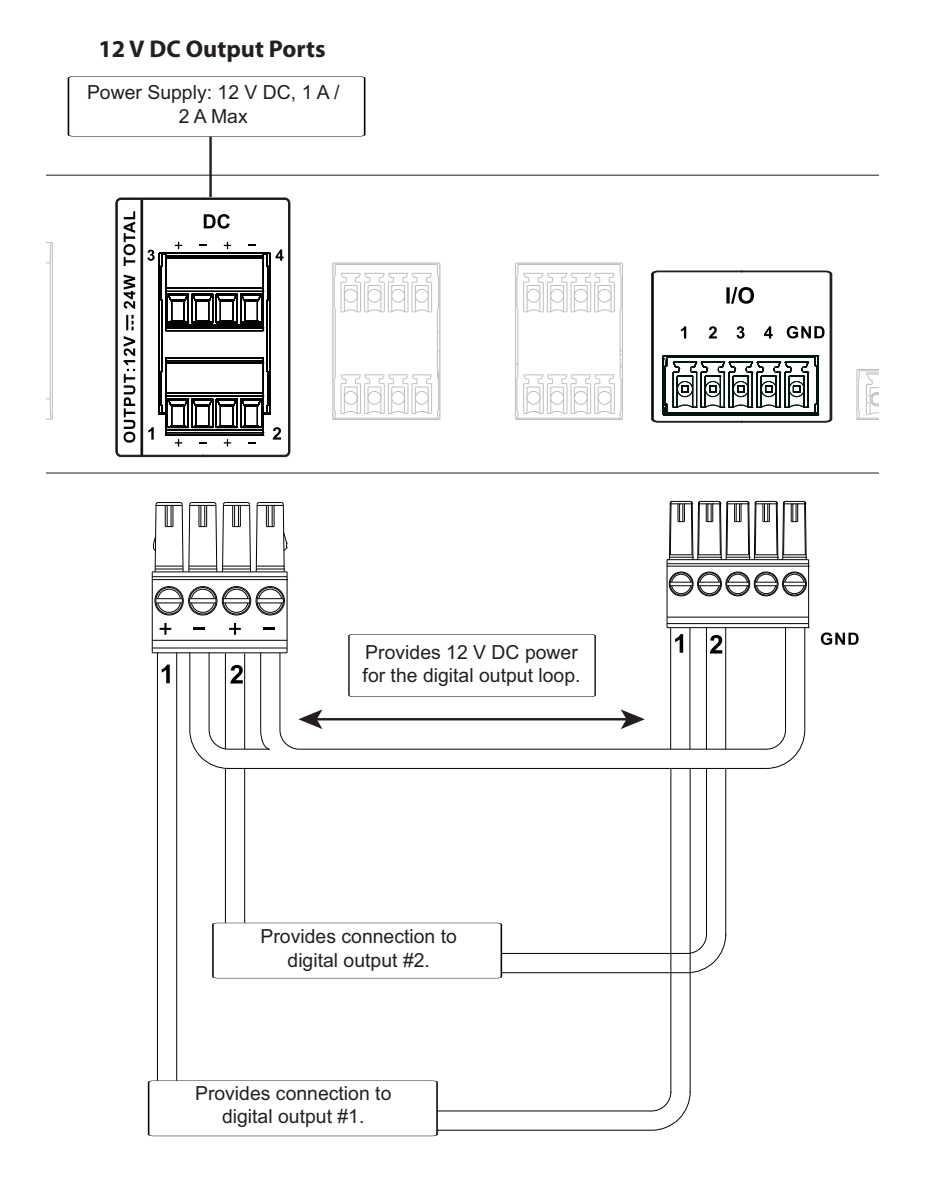

### **Bidirectional Serial**

The Control Box Gen. 2 provides the following RS-232/422/485 ports:

|          |                         | VK1100A / VK1200          | VK2100A        | VK2150 / VK2200 |  |  |
|----------|-------------------------|---------------------------|----------------|-----------------|--|--|
| Numberof | 3-Pin<br>RS-232         | 1                         | 4              | 6               |  |  |
| Channels | 5-Pin<br>RS-232/422/485 | 1                         | 2              | 2               |  |  |
| Ba       | ud rate                 | 300 ~ 11                  | 15200 (default | :: 9600)        |  |  |
| Data bit |                         | 7, 8 (default)            |                |                 |  |  |
| Stop bit |                         | 1 (default), 2            |                |                 |  |  |
| Parity   |                         | None (default), Even, Odd |                |                 |  |  |

RS-232 (3-Pin)

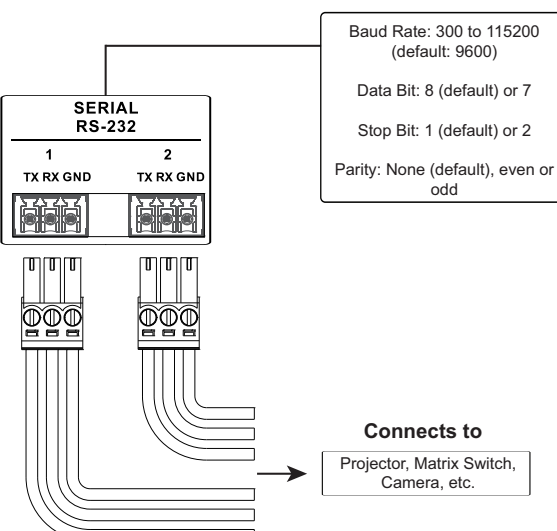

Connect to devices for controlling and receiving status messages from them. For bi-directional RS-232 control, the transmit (TX), receive (RX) and ground (GND) terminals must be wired on both the Control Box and the device connecting.

#### **Bidirectional RS-232 Ports**

RS-232/422/485 (5-Pin)

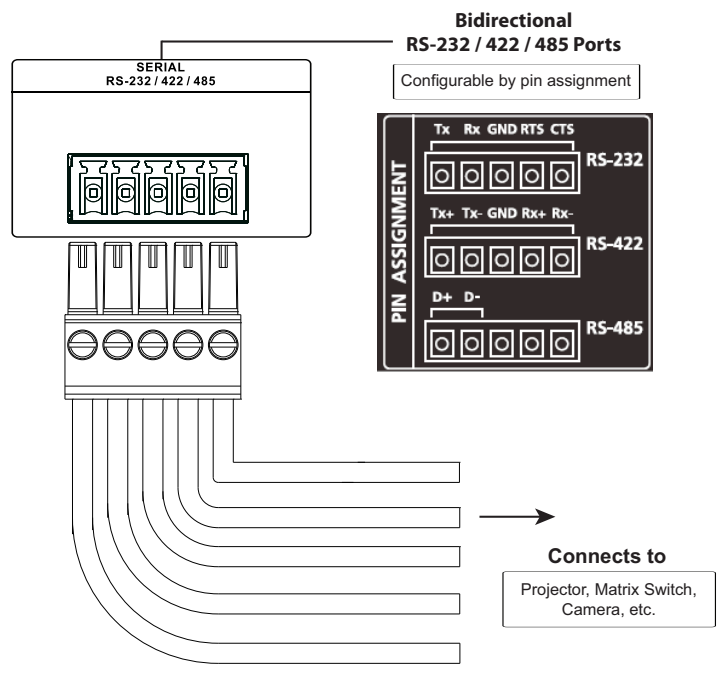

Connect to devices, configurable by pin assignments, for controlling and receiving status messages from them.

#### **Unidirectional IR / Serial**

The Control Box Gen. 2 provides the following IR / serial (RS-232) ports:

|                    |                          | VK1100A / VK1200             | VK2100A     | VK2150 / VK2200 |  |  |  |  |
|--------------------|--------------------------|------------------------------|-------------|-----------------|--|--|--|--|
| 2-Pin IR/Serial    |                          | 2                            | 4           | 8               |  |  |  |  |
| IP                 | <b>Carrier Frequency</b> |                              | 10 ~ 455 kH | Z               |  |  |  |  |
| IIX                | Default Level            | Low                          |             |                 |  |  |  |  |
|                    | Baud rate                | 300 ~ 115200 (default: 9600) |             |                 |  |  |  |  |
|                    | Data bit                 | 7, 8 (default)               |             |                 |  |  |  |  |
| Serial<br>(RS-232) | Stop bit                 | 1 (default), 2               |             |                 |  |  |  |  |
|                    | Parity                   | None (default), Even, Odd    |             |                 |  |  |  |  |
|                    | Signal Level             | TTL (0 ~ 5 V DC)             |             |                 |  |  |  |  |

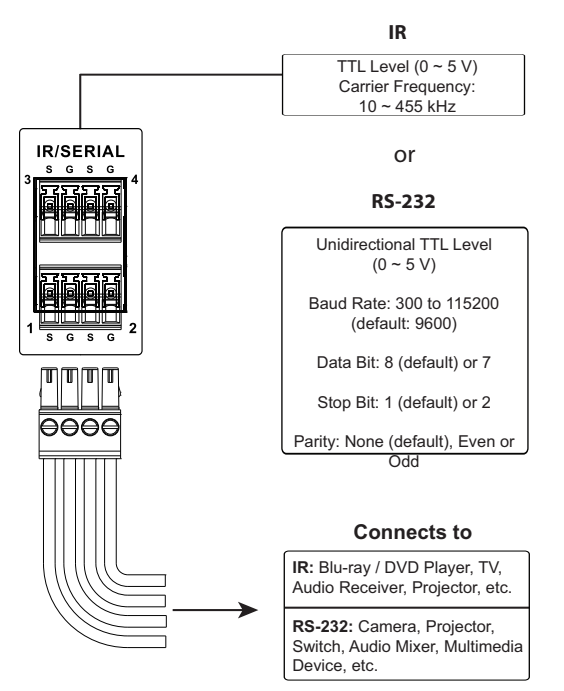

Connect to IR and/or RS-232 devices. By default, these channels are set to transmit IR signals.

#### **IR Connection**

Connect a transmitter cable to a set of IR and ground terminals of the Control Box, and set up the IR transmitter on or near the IR receiving port of the IR device.

#### Serial Connection

Connect a serial device's receiver (RX) and ground (GND) terminals to a set of serial (TX) and ground (GND) terminals of the Control Box.

### **Control LAN**

The LAN (VK1100A / VK2100A / VK2150) or Control LAN (VK1200 / VK2200) port provides an Ethernet connection for controlling up to 8 (VK2150), 25 (VK1100A / VK2100A) or 64 (VK1200 / VK2200) IP devices and/or remote control by ATEN Keypads, Touch Panel, and the ATEN Control System app on a mobile device within the same subnetwork.

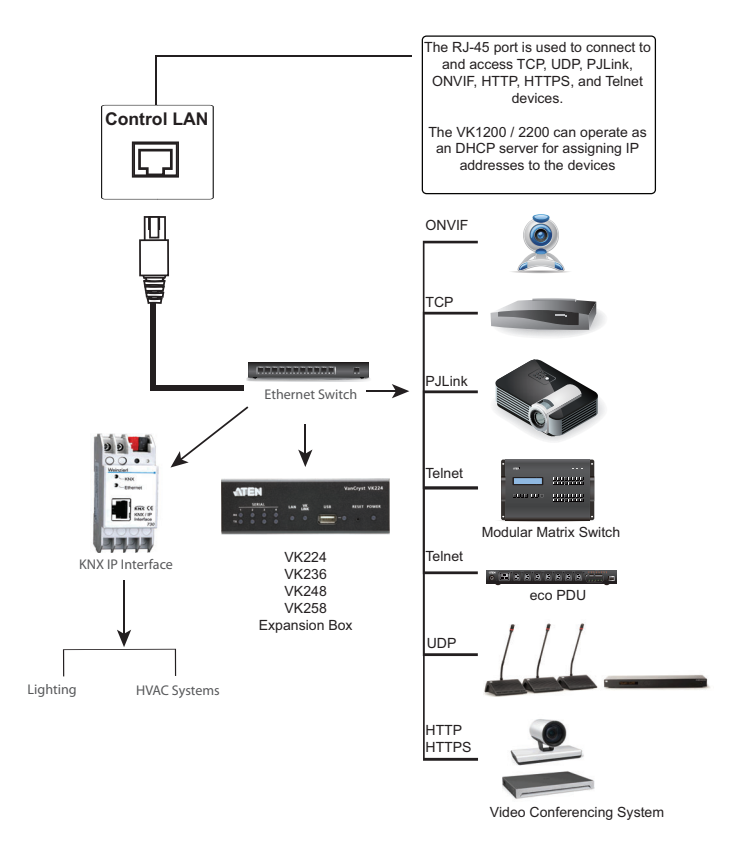

**Note:** For KNX-compliant devices, connect the devices to a KNX IP interface, and then connect the KNX IP interface to the network where the Control Box is installed.

# Chapter 6 Configuring a Profile

# ATEN Configurator — VK6000

Download the ATEN Configurator software — VK6000 — from its product web page, and install it on a PC.

## Adding the Control Box

1. After installing the ATEN Configurator, the main page appears. start by clicking the **Project** tab at the top.

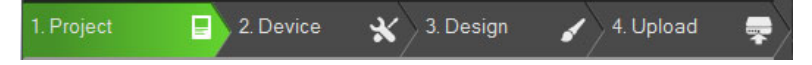

- 2. On the **Project** tab, provide the information of the Control Box. Then click **Start Project**.
- 3. In the **Device** tab, add all devices to be managed by the Control Box into the *Device Configuration* list.

Once all devices are successfully added and configured by the VK6000, users can start designing dedicated control interfaces — **Viewers** — on the VK6000 to be uploaded into the Control Box for easy remote control to all devices via ATEN Keypads, Touch Panel, or Control System app with mobile devices.

For detailed information on VK6000, as well as Control System mobile app, please refer to the *Control System Software Guide*.

# Chapter 7 Web-based Configuration

## Overview

The ATEN Control Box can be configured over a standard TCP/IP connection via its built-in Graphical User Interface (GUI). Because it can be accessed from anywhere over a network or the Internet, operators can easily log in via a web browser. The web interface can be used to upload licenses, set the access key, enable monitors and upgrade the firmware.

# **Determining the IP Address of the Control Box**

- DHCP: When connected to a DHCP network, the Control Box is automatically assigned with an IP address upon startup. To determine the IP address of VK1200 / VK2200, see *LCD Panel*. To determine the IP address of other ATEN Control Box models, see *IP Installer*.
- Non-DHCP: When no dynamic IP address is assigned to the Control Box within 30 seconds after startup, their default network settings are applied, as described below:

| Мо             | dels               | Default IP Address |
|----------------|--------------------|--------------------|
| VK1200 /       | Control LAN        | 192.168.0.60       |
| VK2200         | LAN                | 192.168.1.60       |
| VK1100A<br>VK2 | / VK2150 /<br>100A | 192.168.0.60       |

### LCD Panel

For VK1200 / VK2200, users can find its network information on the LCD panel, via *Information*, as illustrated below.

| VK2200                                  |
|-----------------------------------------|
| Control Box ID $_{\odot}$ [01] $\times$ |
|                                         |
| CLAN 192.168.0.60                       |
| LAN 10.0.1.100                          |
|                                         |
| > NEXT                                  |
| « BACK TO MENU                          |
|                                         |

## IP Installer

Using a Windows PC, download the **IP Installer** zip file in *Support and Downloads* from the ATEN Control Box's product web page. Then extract and execute **IPInstaller.exe**. A window similar to the one below appears.

| Device Name                                                                                                    | Model Name                                                                                                    | MAC Address                                  | IP Address                                                                                                    |   | Exit  |
|----------------------------------------------------------------------------------------------------|----------------------------------------------------------------------------------------------------|----------------------------------------------|----------------------------------------------------------------------------------------------------|---|-------|
| E8208A                                                                                                    | PE8208A                                                                                                    | 00-00-00-00-00-0                             | 00 10.0.00.60                                                                                                    |   |       |
| N9600                                                                                                    | CN9600                                                                                                    | 00-00-00-00-00-00                            | 00 10.0.00.100                                                                                                    |   | Abou  |
| K108US                                                                                                    | VK108US I                                                                                                    | 00-00-00-00-00-0                             | 00 10.0.00.100                                                                                                    |   |       |
| CM101A                                                                                                    | RCM101A                                                                                                    | 00-00-00-00-00-0                             | 00 10.0.00.60                                                                                                    |   |       |
| N3UUX                                                                                                    | SN3002P                                                                                                    | 00-00-00-00-00-0                             | 10.0.00.60                                                                                                    |   |       |
| K2200<br>M0808HA                                                                                                    | VM0808HA                                                                                                    | 00-00-00-00-00-0                             | 0 10.0.00.60                                                                                                    |   |       |
| K2100                                                                                                    | VK2100                                                                                                    | 00-00-00-00-00-00-0                          | 0 10.0.00.60                                                                                                    |   |       |
| K2100                                                                                                    | VK2100                                                                                                    | 00-00-00-00-00-0                             | 00 10.0.00.60                                                                                                    |   |       |
| N7320                                                                                                    | PN7320                                                                                                    | 00-00-00-00-00-0                             | 00 10.0.00.60                                                                                                    |   |       |
|                                                                                                    |                                                                                                    |                                              |                                                                                                    |   |       |
| tocol: IPv4 💌                                                                                                    | Network adapter:                                                                                                    | MAC: 00-00-00-0                              | 10-00-00 IP: 10.0.00 60                                                                                                    | - | Set I |
| otocol: IPv4 💌                                                                                                    | Network adapter:                                                                                                    | MAC: 00-00-00-0                              | 00-00-00 IP: 10.0.00.60                                                                                                    | • | Set I |
| otocol: ∏Pv4 ▼<br>Pv4 settings                                                                                                    | Network adapter:                                                                                                    | MAC: 00-00-00-0                              | 00-00-00 IP: 10.0.00.60<br>IPv6 settings                                                                                                    | • | Set I |
| otocol: IPv4 💌<br>Pv4 settings<br>© Obtain an IP add<br>© Use the followin                                                                                                    | Network adapter:  <br>dress automatically<br>g IP address:                                                                                                    | MAC: 00-00-00-0                              | 2000-00 IP: 10.0.0.60<br>IPV6 settings<br>© Obtain an IPV6 address automatically (DHCP)<br>C Use the following IPV6 address:                                                                                                    | • | Set I |
| otocol: IPv4<br>Pv4 settings<br>Obtain an IP add<br>Use the followin,<br>IP address:                                                                                            | Network adapter:<br>dress automatically<br>g IP address:<br>10 . 3 . 41                                                                                                    | MAC: 00-00-00-0                              | 2000-00 IP: 10.0.0.60<br>IPV6 settings<br>C Obtain an IPV6 address automatically (DHCP)<br>C Use the following IPV6 address:<br>IPV6 address:                                                                                                    | • | Set I |
| otocol: IPv4<br>Pv4 settings<br>Obtain an IP add<br>Use the followin<br>IP address:<br>Subnet mask:                                                                             | Network adapter:  <br>dress automatically<br>g IP address:<br>10 . 3 . 41<br>255 . 255 . 255                                                                                                    | MAC: 00-00-00-0                              | 0000-00 IP: 10.0.0.60<br>IPV6 settings<br>C Obtain an IPV6 address automatically (DHCP)<br>C Use the following IPV6 address:<br>IPV6 address:<br>Subnet prefix length:                                                                                                    | • | Set I |
| otocol: IPv4  Pv4 settings Obtain an IP add Use the followin IP address: Subnet mask: Default gateway:                                                                          | Network adapter: dress automatically<br>g IP address:<br>10 . 3 . 41<br>255 . 255 . 255<br>10 . 3 . 41                                                                                                    | MAC: 00-00-00-00-00-00-00-00-00-00-00-00-00- | 0000-00 IP: 10.0.0.60<br>IPV6 settings<br>© Obtain an IPV6 address automatically (DHCP)<br>© Use the following IPV6 address:<br>IPV6 address:<br>Subnet prefix length:<br>Default gateway:                                                                                           | • | Set I |
| Pv4 settings<br>© Obtain an IP add<br>C Use the following<br>IP address:<br>Subnet mask:<br>Default gateway:<br>© Obtain DNS seri                                               | Network adapter:  <br>dress automatically<br>g IP address:<br>10 3 41<br>255 255<br>10 3 41<br>ver address automatically<br>ver address automatically                                                                                                    | MAC: 00-00-00-0                              | ODOOOD IP: 10.0.00.60 IPv6 settings  C Obtain an IPv6 address automatically (DHCP) C Use the following IPv6 address: IPv6 address: Subnet prefix length: Default gateway: C Obtain DNS server address automatically                                                                  | • | Set I |
| Abool: IPv4<br>Pv4 settings<br>Obtain an IP ad<br>Use the followin<br>IP address:<br>Subnet mask:<br>Default gateway:<br>Obtain DNS ser<br>Use the followin<br>Use the followin | Network adapter:  <br>dress automatically<br>g IP address:<br>10 3 41<br>255 255 255<br>10 3 41<br>ver address automatically<br>g DNS server addresses                                                                                                    | MAC: 00-00-00-0                              | 0000-00 IP: 10.0.0.60<br>IPV6 settings<br>© Obtain an IPV6 address automatically (DHCP)<br>© Use the following IPv6 address:<br>IPv6 address:<br>Subnet prefix length:<br>Default gateway:<br>© Obtain DNS server address automatically<br>© Use the following DNS server addresses: | • | Set I |
| Aboot: IP44  PV4 settings Obtain an IP ad Use the followin IP address: Subnet mask: Default gateway: O Obtain DNS serv C Use the followin Preferred DNS serv                    | Network adapter:         Image: Constraint of the second second seco | MAC: 00-00-00-00-00-00-00-00-00-00-00-00-00- | 0000-00 IP: 10.0.0.60 IP: 0 Settings O Utain an IPv6 address automatically (DHCP) Use the following IPv6 address: IPv6 address: Usubnet prefix length: Default gateway: O Ubtain DNS server address automatically O Use the following DNS server addresses: Preferred DNS server:    | • | Set I |

Make sure the proper network adapter is selected and click **Enumerate** to search for and display your Control Box within the *Device List*.

# Login

To access the GUI, type the IP address of the Control Box into the address bar of any browser. If a Security Alert dialog box appears, accept the certificate — it can be trusted. The Welcome screen appears:

| <b>ATEN</b> | VK2200<br>Control Box Gen. 2 with Dual LAN   |  |
|-------------|----------------------------------------------|--|
|             |                                              |  |
|             | WELCOME                                      |  |
|             | Enter Access Key                             |  |
|             | Log In                                       |  |
|             |                                              |  |
|             |                                              |  |
|             |                                              |  |
|             |                                              |  |
|             |                                              |  |
|             |                                              |  |
|             |                                              |  |
|             |                                              |  |
|             |                                              |  |
|             |                                              |  |
|             | Copyright 2020 ATEN® International Co., Ltd. |  |

- The default access key is: password
- Access key requirements:
  - can be of 30 characters or fewer in length
  - supports the following special characters: hashtag (#), at (@), dot (.), and underscore (\_)
- Allows up to 30 concurrent logins

# Dashboard

#### **Overview**

The *Dashboard* appears when you successfully log in to the Control Box. The Dashboard gives a quick view of the current settings and provides a link (Edit button) to each configuration page.

|             | VK2200<br>Control Box Gen.2     |                     |                  |                 |           | ٥ | Đ |
|-------------|---------------------------------|---------------------|------------------|-----------------|-----------|---|---|
| VK2200 Info | ormation                        |                     |                  |                 |           |   |   |
|             | General 🕞 🛤                     | Flash               |                  | Existing Viewer | 🕞 Eat     |   |   |
|             | Controller ID 12                | Available<br>94.19% |                  |                 |           |   |   |
|             | Control LAN IP                  |                     |                  |                 | All Rooms |   |   |
|             | MAC Address 00:10:74:86:C0:7A   |                     |                  |                 | Viewer2   |   |   |
|             | LAN IP • 10.3.52.92             |                     |                  |                 |           |   |   |
|             | MAC Address 00:10:74:86:80:7A   |                     | V                |                 |           |   |   |
|             | Date & Time 2000/01/01 00:00:38 |                     | )                |                 | All Rooms |   |   |
|             | FW Version V3.2.316.001         |                     |                  | •               | Viewer1   |   |   |
|             | Licenses (7 Ext                 |                     |                  |                 |           |   |   |
|             | In Use 1                        | Space Used          | 364,769,280 KB   |                 |           |   |   |
|             | Not In Use 1                    | Space Available     | 5,909,450,752 KB |                 |           |   |   |
|             | Total 2                         | Total Space         | 6,274,220,032 KB |                 |           |   |   |
|             | Access Key                      | Ram                 |                  |                 |           |   |   |
|             | Viewer Access Key Setting       | Available<br>68.54% |                  |                 |           |   |   |
|             |                                 |                     |                  |                 |           |   |   |
|             | Monitor 🕞 🛤                     |                     |                  |                 |           |   |   |
|             |                                 |                     |                  |                 |           |   |   |
|             |                                 | Space Used          | 316,218 KB       |                 |           |   |   |
|             |                                 | Space Available     | 701,766 KB       |                 |           |   |   |
|             |                                 | Total Space         | 1,017,984 KB     |                 |           |   |   |

• The top bar provides two options:

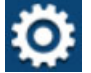

Click to enter the **Settings** page.

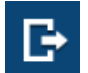

Click to log out of the web console.

• Other buttons and toggle controls include:

| Button / Toggle Control      | Function                                                                                                    |
|------------------------------|----------------------------------------------------------------------------------------------------|
| Edit                         | Click this button to access the configuration page.                                                                                                    |
| View                         | <ul> <li>Click this button to access the Viewer in a separate<br/>web page for remote control.</li> </ul>                                                     |
|                              | <ul> <li>You can also use the URL to remotely access a<br/>Viewer from any device with web access or for<br/>third-party integration.</li> </ul>              |
| Viewer Access Key<br>Setting | Enable this setting to request for the access key when<br>uploading projects and Viewers to the Control Box or<br>when downloading Viewers to mobile devices. |
| Monitor toggle buttons       | Monitors configured for Flags and digital input devices<br>are listed here. Click on the toggle buttons to enable or<br>disable the monitors.                 |

## **System Settings**

The Settings view contains tabs consisting of different configurations of the Control Box.

| VK2200<br>Control B | iox Gen. 2 with | Dual LAN                     |                 |                    |                 |         |         |             |          |          | 🛛 🖓 |
|---------------------|-----------------|------------------------------|-----------------|--------------------|-----------------|---------|---------|-------------|----------|----------|-----|
| General             | Licenses        | Storage                      | System Log      | Access             | SNMP            | Monitor | Network | Connections | Schedule | Security |     |
|                     |                 | Controller                   |                 |                    |                 |         |         |             |          |          |     |
|                     |                 | Device Nam                   | 18              | VK2200             |                 |         |         | Savo        |          |          |     |
|                     |                 | Controller I                 |                 | 2                  |                 |         |         |             |          |          |     |
|                     |                 | Control Mor                  | je i            | GUI                |                 |         |         |             |          |          |     |
|                     |                 | Control LAN                  | I IP            | 10.3.66.220        |                 |         |         |             |          |          |     |
|                     |                 | MAC Addre                    | 88              | 00:10:74:23:40:2B  |                 |         |         |             |          |          |     |
|                     |                 | LAN IP                       |                 |                    |                 |         |         |             |          |          |     |
|                     |                 | MAC Addre                    | 88              | 00:10:74:23:00:2B  |                 |         |         |             |          |          |     |
|                     |                 | Date & Tim                   |                 |                    |                 |         |         |             |          |          |     |
|                     |                 | <ul> <li>Automati</li> </ul> | cally OManually |                    |                 |         |         |             |          |          |     |
|                     |                 | Time Zor                     | 10 01           | (GMT+08.00) Taipei |                 |         | ×       |             |          |          |     |
|                     |                 |                              | I               | 2025 🗸 🖉 04 🗸 / 14 | V 07 V : 18 V : | 13 🗸    |         | Sync        |          |          |     |
|                     |                 |                              |                 |                    |                 |         |         |             |          |          |     |
|                     |                 | Current Firr                 | nware           | /9.0.530           | 144 - C         |         |         |             |          |          |     |

The page is divided into two parts:

- Interactive Display Panel: configures the options
- **Top Bar:** provides icons to exit the settings page and log out of the web session.
- To access the settings page, log in the Control Box web page, and click
   .
- To return to Dashboard, click **O**.

## **General**

The General tab contains network information and the time and firmware upgrade settings.

| VK2200<br>Control B | ox Gen. 2 with | Dual LAN      |                 |                     |               |         |         |             |          |          | 0 | B |
|---------------------|----------------|---------------|-----------------|---------------------|---------------|---------|---------|-------------|----------|----------|---|---|
| General             | Licenses       | Storage       | System Log      | Access              | SNMP          | Monitor | Network | Connections | Schedule | Security |   |   |
|                     |                | Controller    |                 |                     |               |         |         |             |          |          |   |   |
|                     |                | Device Nam    | 10 N            | 42200               |               |         |         | Savo        |          |          |   |   |
|                     |                | Controller II |                 |                     |               |         |         |             |          |          |   |   |
|                     |                | Control Mod   | le C            | IUI                 |               |         |         |             |          |          |   |   |
|                     |                | Control LAN   |                 | 10.3.66.220         |               |         |         |             |          |          |   |   |
|                     |                | MAC Addre     | ss C            | 0:10:74:23:40:2B    |               |         |         |             |          |          |   |   |
|                     |                | LAN IP        |                 |                     |               |         |         |             |          |          |   |   |
|                     |                | MAC Addre     | 88 O            | 0:10:74:23:00:2B    |               |         |         |             |          |          |   |   |
|                     |                | Date & Tim    |                 |                     |               |         |         |             |          |          |   |   |
|                     |                | Automati      | cally OManually |                     |               |         |         |             |          |          |   |   |
|                     |                | Time Zon      | e [             | CMT+08.00) Taipci   |               |         | ×       |             |          |          |   |   |
|                     |                |               |                 | 025 🗸 🛛 04 🗸 🖉 14 - | 07 🗸 : 18 🗸 : | 13 🗸    |         | Sync        |          |          |   |   |
|                     |                |               |                 |                     |               |         |         |             |          |          |   |   |
|                     |                | Current Firm  | nware V         | 9.0.530             |               |         |         |             |          |          |   |   |
|                     |                |               |                 |                     | _             |         |         |             |          |          |   |   |
|                     |                |               |                 |                     |               |         |         |             |          |          |   |   |

| Setting         | Descriptions                                                                                                    |  |  |  |  |  |  |
|-----------------|----------------------------------------------------------------------------------------------------|--|--|--|--|--|--|
| Controller Info | Provides network and identification information pertaining to the Control Box.                                                                                                    |  |  |  |  |  |  |
|                 | Device Name: Type to name the Control Box.                                                                                                    |  |  |  |  |  |  |
|                 | <ul> <li>Controller ID: Displays the Control Box ID # set on the rear of the<br/>unit.</li> </ul>                                                                                                    |  |  |  |  |  |  |
|                 | <ul> <li>Control Mode: Indicates the current configuration mode for the<br/>Control Box. Note that when the control mode changes from com-<br/>mand-line to GUI mode, I/O configurations made through CLI will<br/>be lost.</li> </ul> |  |  |  |  |  |  |
|                 | <ul> <li>GUI mode: When the Control Box is in GUI mode, it means<br/>that the last configuration was made by uploading a Viewer to<br/>the Control Box or by resetting the Control Box.</li> </ul>                                     |  |  |  |  |  |  |
|                 | <ul> <li>Command-line mode: When the Control Box is in<br/>command-line mode, it means that the last configuration was<br/>made via command line interface.</li> </ul>                                                                 |  |  |  |  |  |  |
|                 | <ul> <li>Control LAN IP: (Applicable to VK1200 / VK2200 only) Indicates<br/>the control LAN IP address.</li> </ul>                                                                                                    |  |  |  |  |  |  |
|                 | <ul> <li>MAC Address: (Applicable to VK1200 / VK2200 only) Indicates the<br/>control LAN IP address.</li> </ul>                                                                                                    |  |  |  |  |  |  |
|                 | <ul> <li>IP Address: Provides the IP address of the Control Box.</li> </ul>                                                                                                    |  |  |  |  |  |  |
|                 | <ul> <li>MAC Address: Provides the hardware MAC address of the<br/>Control Box.</li> </ul>                                                                                                    |  |  |  |  |  |  |
|                 |                                                                                                    |  |  |  |  |  |  |

| Setting     | Descriptions                                                                                                    |
|-------------|----------------------------------------------------------------------------------------------------|
| Date & Time | ◆ Automatically                                                                                                    |
|             | • <b>Time Zone</b> : Select a time zone for the Control Box. Choose                                                                                                    |
|             | the city that most closely corresponds to where it is located.                                                                                                    |
|             | NTP Server Settings                                                                                                    |
|             | Assign an NTP server for the Control Box to synchronizes its<br>clock. If the Control Box has access to the Internet, configure the<br><b>Preferred NTP Server</b> and <b>Alternate NTP Server</b> settings. If the<br>Control Box is installed in a closed network, configure the<br><b>Preferred Customer Server IP</b> and <b>Alternate Customer Server</b><br><b>IP</b> settings. |
|             | <ul> <li>Preferred NTP Server: Select an NTP server to provide</li> </ul>                                                                                                    |
|             | synchronization services to the Control Box . Make sure to use an NTP server that is located close to where the Control Box is installed to minimize propagation delays.                                                                                                    |
|             | <ul> <li>Alternate NTP Server: Select an alternate NTP server to<br/>which the Control Box connects when it is unable to connect<br/>to the preferred NTP server.</li> </ul>                                                                                                    |
|             | <ul> <li>Preferred Customer Server IP: Select this option to use a<br/>private NTP server if the Control Box is installed in a closed<br/>network.</li> </ul>                                                                                                    |
|             | <ul> <li>Alternate Customer Server IP: Select this option to set up a<br/>substitute server if the Control Box is unable to connect to the<br/>preferred server.</li> </ul>                                                                                                    |
|             | <ul> <li>Adjust Time: Sets the interval at which the Control Box<br/>synchronizes its clock with the assigned NTP server.</li> </ul>                                                                                                    |
|             | <ul> <li>Sync: Click this button to save your configuration and start<br/>synchronizing its clock with the assigned NTP server.</li> </ul>                                                                                                    |
|             | <ul> <li>Manually: Use the drop-down lists to set the Control Box 's time<br/>zone, date, and time.</li> </ul>                                                                                                    |
| Firmware    | <ul> <li>Displays the current firmware version of the Control Box and<br/>option to upgrade/downgrade the firmware.</li> </ul>                                                                                                    |
|             | • To upgrade/downgrade the firmware, click <b>Update</b> .                                                                                                    |
|             | <b>Important:</b> Since the Control Box file system uses EXT2 for firmware version 3.0 onward instead of FAT32 for prior versions, downgrading a Control Box firmware from version 3.0 (or from any later version) to a version prior to 3.0 will result in file formatting. In this case, <b>make sure to back up your project file before the downgrade</b> .                       |
|             | <ul> <li>Select Check FW Version for the Control Box to check if the<br/>device firmware is a later version than the browsed firmware file,<br/>and display the result.</li> </ul>                                                                                                    |

#### Licenses for Mobile Control

A license is a software permit that an ATEN Control Box grants to a mobile device for remote control. If you have three licenses for a Control Box, you can have three mobile devices remotely operate the Control Box at the same time.

**Note:** When using an ATEN Touch Panel for remote control, make sure to upgrade the Control Box to version 2.8 or later, which recognizes the Touch Panel as an ATEN device and will not require a license.

Refer to the table below for the number of free licenses and the maximum number of licenses each Control Box supports. To purchase additional copies of license, contact your local sales representative.

| License              | VK1100A / VK2100A / VK2150 | VK1200 / VK2200 |  |  |
|----------------------|----------------------------|-----------------|--|--|
| No. of free licenses | 2                          | 2               |  |  |
| Max. no. of licenses | 16                         | 32              |  |  |

You can use the Licenses tab to:

- Find out the total number of licenses, the number of licenses that are available, and those that are in use
- Upload licenses to the ATEN Control Box
- View license information

| General | Licenses | Storag  | system Log              | Access    | SNMP       | Monitor           | Network         | Connections | Schedule | Security |
|---------|----------|---------|-------------------------|-----------|------------|-------------------|-----------------|-------------|----------|----------|
|         |          | Total N | lumber of Licenses: 2 ( | 2 in Use) |            | Need to connect t | o more devices? | Add License |          |          |
|         |          |         | Name                    |           | Туре       | Status            |                 |             |          |          |
|         |          |         | MUSEUM-4F3              |           | App Viewer |                   | Offline         | Remove      |          |          |
|         |          | #2      | 8340N-MIKET             |           | App Viewer |                   | Online          | Remove      |          |          |
|         |          |         |                         |           |            |                   |                 |             |          |          |

| Setting        | Description                                                                                                   |
|----------------|----------------------------------------------------------------------------------------------------|
| Licenses       | <ul> <li>In Use: displays the number of licenses being used by mobile devices.</li> </ul>                     |
|                | • Not in Use: displays the number of licenses available for use.                                              |
|                | <ul> <li>Total shows the number of licenses purchased for the Control<br/>Box.</li> </ul>                     |
| Update License | Clicking <b>Add License</b> opens the <i>Add License</i> window to import new licenses to the Control Box.    |
| Remove         | When a device is accessing the Control Box, you can click the <b>Remove</b> button to disconnect the session. |

#### Storage

| Setting         | Descriptions                                                                                                    |
|-----------------|----------------------------------------------------------------------------------------------------|
| Flash           | This section shows the total amount of flash memory on the Control<br>Box, as well as the space used and the space available for storing<br>Viewers.                                                                                                    |
| RAM             | This section shows the total space of working memory on the Control Box, as well as the space used and the space available for processing.                                                                                                    |
| Existing Viewer | This section lists all the Viewers that are stored on the Control Box with their name and the assigned room(s). Click <b>Remove</b> to delete a single Viewer or <b>Remove All</b> to delete all Viewers from the Control Box. Click <b>View</b> to access the Viewer in a separate web page for remote control. For more information, see <i>Access Viewers in Web URL for Remote Control</i> , page 46. |

The Storage tab displays the following information:

#### Access Viewers in Web URL for Remote Control

You can remotely operate Control-Box-managed environments on any computer or mobile device by accessing Viewers from the Control Box's web configuration page. This renders Viewers in separate web pages, allowing you to save these pages to ATEN Unizon or any third-party platform that support web page embed for convenient access and control.

1. Log in the Control Box's web configuration page with a valid access key. The Dashboard page appears.

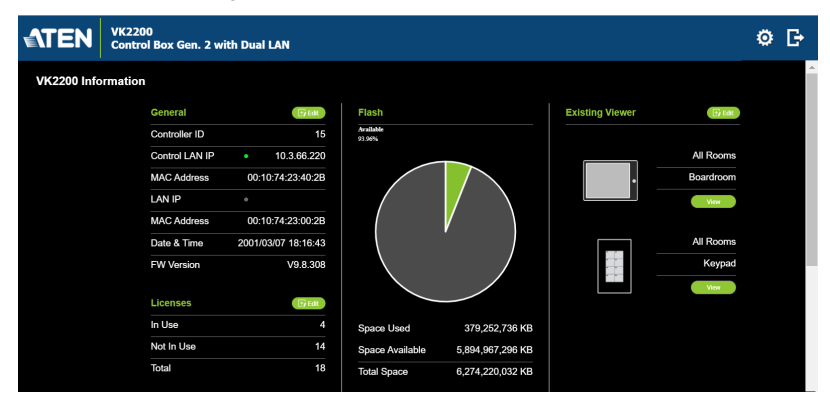

2. From the Existing Viewer section, click **View**. The Viewer appears in a separate web page. For example:

|   |         |   |        | Digital Board | d      |        |          |         |
|---|---------|---|--------|---------------|--------|--------|----------|---------|
|   | Left TV |   |        |               |        |        | Right TV |         |
|   |         |   |        |               |        |        | Γ        |         |
|   | None    |   |        | None          |        |        | None     |         |
|   |         |   |        |               | ••••   |        |          |         |
|   | ON OFF  |   |        | ON OFF        |        |        |          |         |
|   |         | R | 6      | FI            | m      | R1     | Rei      | 5       |
| 0 |         |   | HIDMLC | Camera        | Camera | Camera | Camera   | ل<br>ال |

Click on the page to perform control actions.

#### <u>Access</u>

The Access tab allows you to configure the access key (password) of the Control Box's web interface and to set a validity period for accessing the unit using an activation key.

| General | Licenses | Storage             | System Log                              | Access                                   | SNMP                                             | Monitor                      | Network | Connections | Schedule | Security |
|---------|----------|---------------------|-----------------------------------------|------------------------------------------|--------------------------------------------------|------------------------------|---------|-------------|----------|----------|
|         |          |                     |                                         |                                          |                                                  |                              |         |             |          |          |
|         |          | Access Key          |                                         |                                          |                                                  |                              |         |             |          |          |
|         |          | Current Acc         | ess Key                                 |                                          |                                                  |                              |         |             |          |          |
|         |          | New Access          | s Key                                   |                                          |                                                  |                              |         |             |          |          |
|         |          | Confirm Acc         | cess Key                                |                                          |                                                  |                              |         |             |          |          |
|         |          |                     |                                         | Enable Viewer Ao                         |                                                  |                              |         |             |          |          |
|         |          |                     |                                         |                                          |                                                  |                              | Sne     | Cear        |          |          |
|         |          | Activation I        | Кеу                                     |                                          |                                                  |                              |         |             |          |          |
|         |          | Your acc<br>Contact | cess to ATEN Cont<br>your system integr | rol System will ex<br>ator to obtain the | pire in <b>official</b> of<br>activation key rec | lays.<br>quired to regain ac | ccess.  |             |          |          |
|         |          | Activation K        | iey 🛛                                   |                                          |                                                  |                              |         |             |          |          |
|         |          | Confirm Acti        | ivation Key                             |                                          |                                                  |                              |         |             |          |          |
|         |          |                     |                                         |                                          |                                                  |                              | Save    | Clear       |          |          |

| Setting    | Description                                                                                                    |
|------------|----------------------------------------------------------------------------------------------------|
| Access Key | The access key is the password that is required to do the following:                                                                                                    |
|            | <ul> <li>Log in the Control Box's web interface.</li> </ul>                                                                                                    |
|            | <ul> <li>Upload projects and Viewers from Configurator to the Control<br/>Box.</li> </ul>                                                                                                    |
|            | <ul> <li>Download Viewers from the Control Box to mobile devices using<br/>ATEN Control System App .</li> </ul>                                                                                                    |
|            | The following settings are available:                                                                                                    |
|            | <ul> <li>Current Access Key, New Access Key, Confirm Access Key:<br/>Use these three fields to set or change the access key. The<br/>default access key is password.</li> <li>IMPORTANT: You will be prompted to modify the access key<br/>before you can continue with accessing the web GUI or<br/>uploading project files</li> </ul> |
|            | <b>Note:</b> A valid password should contain 30 characters or fewer in length, and supports the following special characters: hashtag (#), at (@), dot (.), and underscore (_).                                                                                                    |
|            | <ul> <li>Viewer Access Key: Select this option to request for the access<br/>key when uploading projects and Viewers to the Control Box or<br/>when downloading Viewers to mobile devices. Once enabled,<br/>you can also configure this setting from the Dashboard tab.</li> </ul>                                                     |

| Setting        | Description                                                                                                    |
|----------------|----------------------------------------------------------------------------------------------------|
| Activation Key | The activation key is a string of letters and numbers used to assign a validity period of accessing the ATEN Control System.                                                                                                    |
|                | To set up a validity period for accessing the ATEN Control System:                                                                                                    |
|                | 1. Select <b>Your access to ATEN Control System will expire in</b> and type the number of days.                                                                                                    |
|                | <ol> <li>Type an activation key. Follow the guidelines below when<br/>creating your activation key:</li> </ol>                                                                                                    |
|                | <ul> <li>Max number of characters: 32</li> </ul>                                                                                                    |
|                | <ul> <li>Allowed characters: uppercase and lowercase letters,<br/>numbers, and underscore</li> </ul>                                                                                                    |
|                | <ul> <li>Max. number of days: 999 days</li> </ul>                                                                                                    |
|                | 3. Type the activation key again to confirm.                                                                                                    |
|                | 4. Click <b>Save</b> . The limit is immediately applied. For example:                                                                                                    |
|                | Activation Key                                                                                                    |
|                | Your access to ATEN Control System will expire in a days.<br>Contact your system integrator to obtain the activation key required to regain access.                                                                                                    |
|                | Enter Activation Key                                                                                                    |
|                | <b>Note:</b> Keep the activation key somewhere secure because it cannot be recovered. In case you forget the activation key, press the reset button/switch for 8 seconds to set the Control Box to default. This will reset all configuration to default and remove any projects or Viewers stored on the device. |
|                | To disable the validity period, click <b>Enter Activation Key</b> to type the activation key provided by the system integrator.                                                                                                    |

#### <u>SNMP</u>

ATEN Control Box Gen. 2 supports SNMP. Configure SNMP settings to allow remote monitoring, management, and control of your Control Box via SNMP tools. Based on your security requirements, set up either **SNMPv1/v2c community** or **SNMPv3 account information** settings.

| General              | Licenses | Storage     | System Log       | Access        | SNMP | Monitor | Network | Connections | Schedule | Security |
|----------------------|----------|-------------|------------------|---------------|------|---------|---------|-------------|----------|----------|
|                      |          | 00000-00-0  |                  |               |      |         |         |             |          |          |
| SNMPv1/v2c community |          |             |                  | rdministrator |      |         |         |             |          |          |
|                      |          | Write commu | unity a          | edministrator | _    |         |         |             |          |          |
|                      |          | SNMPv3 ac   | count informatio |               |      |         |         |             |          |          |
|                      |          | User Name   | 2                | edministrator |      |         |         |             |          |          |
|                      |          | Auth-passwo | rd               |               |      |         |         |             |          |          |
|                      |          | Priv-passwo | rd               |               |      |         |         |             |          |          |
|                      |          |             |                  |               |      |         |         |             |          |          |
|                      |          |             |                  |               |      |         | Sm      | Gsa         |          |          |
|                      |          |             |                  |               |      |         |         |             |          |          |

#### SNMPv1/v2c Community

- Read community: Enter the read-only string here to allow monitoring of the Control Box.
- Writer community: Enter the read-write string to allow configuration changes.

#### SNMPv3 account information

To set up SNMPv3, provide the Control Box's **username**, **authentication password**, and **privacy password**. If you are unsure of these credentials, consult your network administrator.

#### **Monitor**

The Monitor tab allows you to view and enable the monitors that have been configured for Flags and digital input devices in ATEN Configurator. Click the slide bar next to the monitor you want to enable or use the drop-down menu to select **All On** or **All Off**.

| General | Licenses | Storage | System Log | Access | SNMP | Monitor | Network | Connections   | Schedule | Security |
|---------|----------|---------|------------|--------|------|---------|---------|---------------|----------|----------|
|         |          | Monitor |            |        |      |         |         |               |          |          |
|         |          |         |            |        |      |         | 1       | Select None 🗸 |          |          |
|         |          |         |            |        |      |         |         |               |          |          |

For more information about creating monitors, see *Control System Software Guide*.

#### <u>Network</u>

The Network tab allows you to view and configure the Control Box's network settings. Select **Manually (DHCP off)** to set a static *IP Address, Subnet Mask,* and *Default Gateway*, or **Use DHCP** to have the server assign an IP address to the Control Box.

**Note:** Make sure to set the Control Box's IP address and Default Gateway to the same subnet.

| LAN                  |                       |
|----------------------|-----------------------|
| Get IP Address       | Manually (DHCP off) 🗸 |
| IP Address           |                       |
| Subnet Mask          |                       |
| Default Gateway      |                       |
|                      |                       |
| Get DNS Server       | • Manually            |
|                      | Automatically         |
| Preferred DNS Server |                       |
| Alternate DNS Server |                       |
|                      | Save Cancel           |

#### Working as a DHCP Server

For VK1200 / VK2200 only, the control box can operate as a DHCP server for automated assigning dynamic IP addresses to all of the LAN devices managed via its Control LAN. To do this, follow the steps below.:

| Control LAN       |                            |        |               |  |
|-------------------|----------------------------|--------|---------------|--|
| Get IP Address    | Enable DHCP Se             | erver  | ~             |  |
| IP Address        | 10.                        | .3.41. | .149          |  |
| Subnet Mask       | 255.255.255.0              |        |               |  |
| Default Gateway   | 10.3.41.254                |        |               |  |
| IP Assigned Range | 192.168.0.61 - 192.168.0.2 |        | 192.168.0.254 |  |
| Lease Time (sec.) | 7200                       |        |               |  |

 From the *Get IP Address* drop-down list, select **Enable DHCP Server**, and optionally change the network settings of the ATEN Control System, namely IP address, subnet mask, and default gateway.

- 2. Next to **IP Assigned Range**, define the desired range of IP that can be used for assigning IP addresses to the connecting IP devices.
- Next to Lease Time, define the amount of time an assigned IP address becomes available for use after the IP device it is previously assigned to has been inactive for.

#### **Connections**

The Connections tab allows you to view the connection statuses and IP addresses of licensed devices, ATEN Keypads, and ATEN Expansion Boxes.

| General Licenses | Storage       | System Log Access | SNMP | Monitor Ne  | twork Connections | Schedule Security |
|------------------|---------------|-------------------|------|-------------|-------------------|-------------------|
|                  | Licensed Devi | ces and Keypads   |      |             |                   |                   |
|                  |               | Name              | ID   | IP Address  | Status            |                   |
|                  | #1            | MUSEUM-4F3        | N/A  | 10.3.43.201 | Offline           |                   |
|                  | #2            | 8340N-MIKET       | N/A  | 10.3.66.144 | Online            |                   |
|                  |               |                   |      |             |                   |                   |
|                  |               |                   |      |             |                   |                   |
|                  |               |                   |      |             |                   |                   |
|                  | Expansion Bo  | x                 |      |             |                   |                   |
|                  |               | Name              | ID   | IP Address  | Status            |                   |

### **Schedule**

The Schedule tab lists scheduled events predefined using the ATEN Configurator. You can use this tab to do the following:

- Enable or disable scheduled events.
- Enable or disable scheduled days

For details on setting up scheduled events, see Scheduled Events, *Control System Software Guide*.

| General | Licenses   | Storage | System Log Access Key | Monitor Network ( | Connections Schedule |
|---------|------------|---------|-----------------------|-------------------|----------------------|
|         | Schedule E | vent    |                       |                   |                      |
|         |            | Name    | Repeat                |                   | Time                 |
|         |            | OPEN    | Weekly                | Sunday            | 08:00                |
|         |            |         |                       | Monday            | <b>J08:00</b>        |
|         |            |         |                       | Tuesday           | 08:00                |
|         |            |         |                       | Wendesd           | ay  08:00            |
|         |            |         |                       | Thursday          | <b> 08:00</b>        |
|         |            |         |                       | Friday            | 100:00               |
|         |            |         |                       | Saturday          | 100:00               |
|         |            | CLOSE   | Weekly                | Sunday            | 18:00                |
|         |            |         |                       | Monday            | 18:00                |
|         |            |         |                       | Tuesday           | 18:00                |

#### **Security**

The Security tab allows you to set up security mechanisms to secure the browsing sessions between your computer and the Control Box's web console.

| General Licenses | Storage System Lo      | g Access       | SNMP         | Monitor  | Network         | Connections | Schedule | Security |
|------------------|------------------------|----------------|--------------|----------|-----------------|-------------|----------|----------|
|                  | SSL Certificate        |                |              |          |                 |             |          |          |
|                  |                        |                |              |          | Restore Default | Uplead      |          |          |
|                  | TLS Support            |                |              |          |                 |             |          |          |
|                  | Enable TLS 1.0 and TLS |                |              |          |                 |             |          |          |
|                  |                        |                |              |          |                 |             |          |          |
|                  | Authentication         |                |              |          |                 |             |          |          |
|                  | Control LAN            | IEEE 802.1X Au | thentication | Settings |                 |             |          |          |
|                  | LAN                    | IEEE 802.1X Au | thentication | Settings |                 |             |          |          |
|                  |                        |                |              |          |                 |             |          |          |

- SSL Certificate: To enable SSL encryption on the Control Box, purchase and obtain an SSL certificate from a trusted certifying authority and click Upload to apply the certificate.
- TLS Support: Each Control Box supports TLS 1.0, 1.1, and 1.2 to allow communications with devices supporting different versions of the TLS. If you have any security concerns, disable the Enable TLS 1.0 and TLS 1.1 setting to only allow communications among devices that support TLS 1.2 and click Save.
- IEEE 802.1X Authentication: To enable the 802.1X authentication on the Control Box, click this checkbox and then click the Settings button to configure the required settings.

| Note: Make sure that your network s | witch is IEEE 802.1X compliant |
|-------------------------------------|--------------------------------|
|-------------------------------------|--------------------------------|

| Authentication<br>Method | Setup                                                                                                    |
|--------------------------|----------------------------------------------------------------------------------------------------|
| PEAP                     | <ul> <li>CA Certification: Validate the server<br/>certificate by enabling Verification of Service<br/>Certificate, and then upload a CA certificate.</li> </ul> |
|                          | <ul> <li>User Name &amp; Password: Enter the<br/>credentials required by the authentication<br/>server.</li> </ul>                                               |

Refer to the table below for the details of configuration applicable to each authentication method.

| Authentication<br>Method | Setup                                                                                                    |
|--------------------------|----------------------------------------------------------------------------------------------------|
| EAP-TTLS                 | <ul> <li>CA Certification: Validate the server<br/>certificate by enabling Verification of Service<br/>Certificate, and then upload a CA certificate.</li> </ul>                                                           |
|                          | <ul> <li>Inner Authentication: Based on your network<br/>administrator' requirement, select an inner<br/>authentication method (MSCHAPv2, CHAP, or<br/>PAP).</li> </ul>                                                    |
|                          | <ul> <li>User Name &amp; Password: Enter the<br/>credentials required by the authentication<br/>server.</li> </ul>                                                                                                    |
| EAP-TLS                  | <ul> <li>CA Certification: Validate the server<br/>certificate by enabling Verification of Service<br/>Certificate, and then upload a CA certificate.</li> <li>Identity: Enter the identity of the Control Box.</li> </ul> |
|                          | <ul> <li>Client Certificate: Browse to upload a client certificate.</li> </ul>                                                                                                    |
|                          | <ul> <li>Client Private Key: Browse to upload a client<br/>private key.</li> </ul>                                                                                                    |
|                          | <ul> <li>Private Password: Enable this setting to add<br/>a private password.</li> </ul>                                                                                                    |

# Appendix

## Safety Instructions

### <u>General</u>

- This product is for indoor use only.
- Read all of these instructions. Save them for future reference.
- Follow all warnings and instructions marked on the device.
- Do not place the device on any unstable surface (cart, stand, table, etc.). If the device falls, serious damage will result.
- Do not use the device near water.
- Do not place the device near, or over, radiators or heat registers.
- The device cabinet is provided with slots and openings to allow for adequate ventilation. To ensure reliable operation, and to protect against overheating, these openings must never be blocked or covered.
- The device should never be placed on a soft surface (bed, sofa, rug, etc.) as this will block its ventilation openings. Likewise, the device should not be placed in a built in enclosure unless adequate ventilation has been provided.
- Never spill liquid of any kind on the device.
- Unplug the device from the wall outlet before cleaning. Do not use liquid or aerosol cleaners. Use a damp cloth for cleaning.
- Avoid circuit overloads. Before connecting equipment to a circuit, know the power supply's limit and never exceed it. Always review the electrical specifications of a circuit to ensure that you are not creating a dangerous condition or that one doesn't already exist. Circuit overloads can cause a fire and destroy equipment.
- The device should be operated from the type of power source indicated on the marking label. If you are not sure of the type of power available, consult your dealer or local power company.
- The device is designed for IT power distribution systems with 230V phaseto-phase voltage.
- To prevent damage to your installation, it is important that all devices are properly grounded.
- The device is equipped with a 3-wire grounding type plug. This is a safety feature. If you are unable to insert the plug into the outlet, contact your electrician to replace your obsolete outlet. Do not attempt to defeat the

purpose of the grounding-type plug. Always follow your local/national wiring codes.

- Do not allow anything to rest on the power cord or cables. Route the power cord and cables so that they cannot be stepped on or tripped over.
- If an extension cord is used with this device make sure that the total of the ampere ratings of all products used on this cord does not exceed the extension cord ampere rating. Make sure that the total of all products plugged into the wall outlet does not exceed 15 amperes.
- To help protect your system from sudden, transient increases and decreases in electrical power, use a surge suppressor, line conditioner, or un-interruptible power supply (UPS).
- Position system cables and power cables carefully; Be sure that nothing rests on any cables.
- Never push objects of any kind into or through cabinet slots. They may touch dangerous voltage points or short out parts resulting in a risk of fire or electrical shock.
- Do not attempt to service the device yourself. Refer all servicing to qualified service personnel.
- If the following conditions occur, unplug the device from the wall outlet and bring it to qualified service personnel for repair.
  - The power cord or plug has become damaged or frayed.
  - Liquid has been spilled into the device.
  - The device has been exposed to rain or water.
  - The device has been dropped, or the cabinet has been damaged.
  - The device exhibits a distinct change in performance, indicating a need for service.
  - The device does not operate normally when the operating instructions are followed.
- Only adjust those controls that are covered in the operating instructions. Improper adjustment of other controls may result in damage that will require extensive work by a qualified technician to repair.
- Do not connect the RJ-11 connector marked "UPGRADE" to a public telecommunication network.

#### Rack Mounting

- Before working on the rack, make sure that the stabilizers are secured to the rack, extended to the floor, and that the full weight of the rack rests on the floor. Install front and side stabilizers on a single rack or front stabilizers for joined multiple racks before working on the rack.
- Always load the rack from the bottom up, and load the heaviest item in the rack first.
- Make sure that the rack is level and stable before extending a device from the rack.
- Use caution when pressing the device rail release latches and sliding a device into or out of a rack; the slide rails can pinch your fingers.
- After a device is inserted into the rack, carefully extend the rail into a locking position, and then slide the device into the rack.
- Do not overload the AC supply branch circuit that provides power to the rack. The total rack load should not exceed 80 percent of the branch circuit rating.
- Make sure that all equipment used on the rack including power strips and other electrical connectors – is properly grounded.
- Ensure that proper airflow is provided to devices in the rack.
- Ensure that the operating ambient temperature of the rack environment does not exceed the maximum ambient temperature specified for the equipment by the manufacturer
- Do not step on or stand on any device when servicing other devices in a rack.
- Caution: Slide/rail (LCD KVM) mounted equipment is not to be used as a shelf or a work space.
- A multi position slide rail shall not extend automatically to any of the extended positions. The SRME shall only be able to go to the service

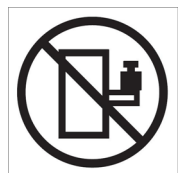

position when pulled out. A latch or other means shall be provided to stop the SRME in the service position. Any service position and installation position shall be explained. An **instructional safeguard** shall be provided for the installer. The elements of the **instructional safeguard** shall be as follows:

- element 2: Stability hazard
- element 3: "The rack may tip over causing serious personal injury"
- element 4: the text below or equivalent text

# **Technical Support**

#### **International**

- For online technical support including troubleshooting, documentation, and software updates: http://eservice.aten.com
- For telephone support, Telephone Support, page iii.

## North America

| Email Support                  |                                                      | support@aten-usa.com            |
|--------------------------------|------------------------------------------------------|---------------------------------|
| Online<br>Technical<br>Support | Troubleshooting<br>Documentation<br>Software Updates | http://www.aten-usa.com/support |
| Telephone Sup                  | port                                                 | 1-888-999-ATEN ext 4988         |

When you contact us, please have the following information ready beforehand:

- Product model number, serial number, and date of purchase.
- Your computer configuration, including operating system, revision level, expansion cards, and software.
- Any error messages displayed at the time the error occurred.
- The sequence of operations that led up to the error.
- Any other information you feel may be of help.

# VK1100A Connection Diagram

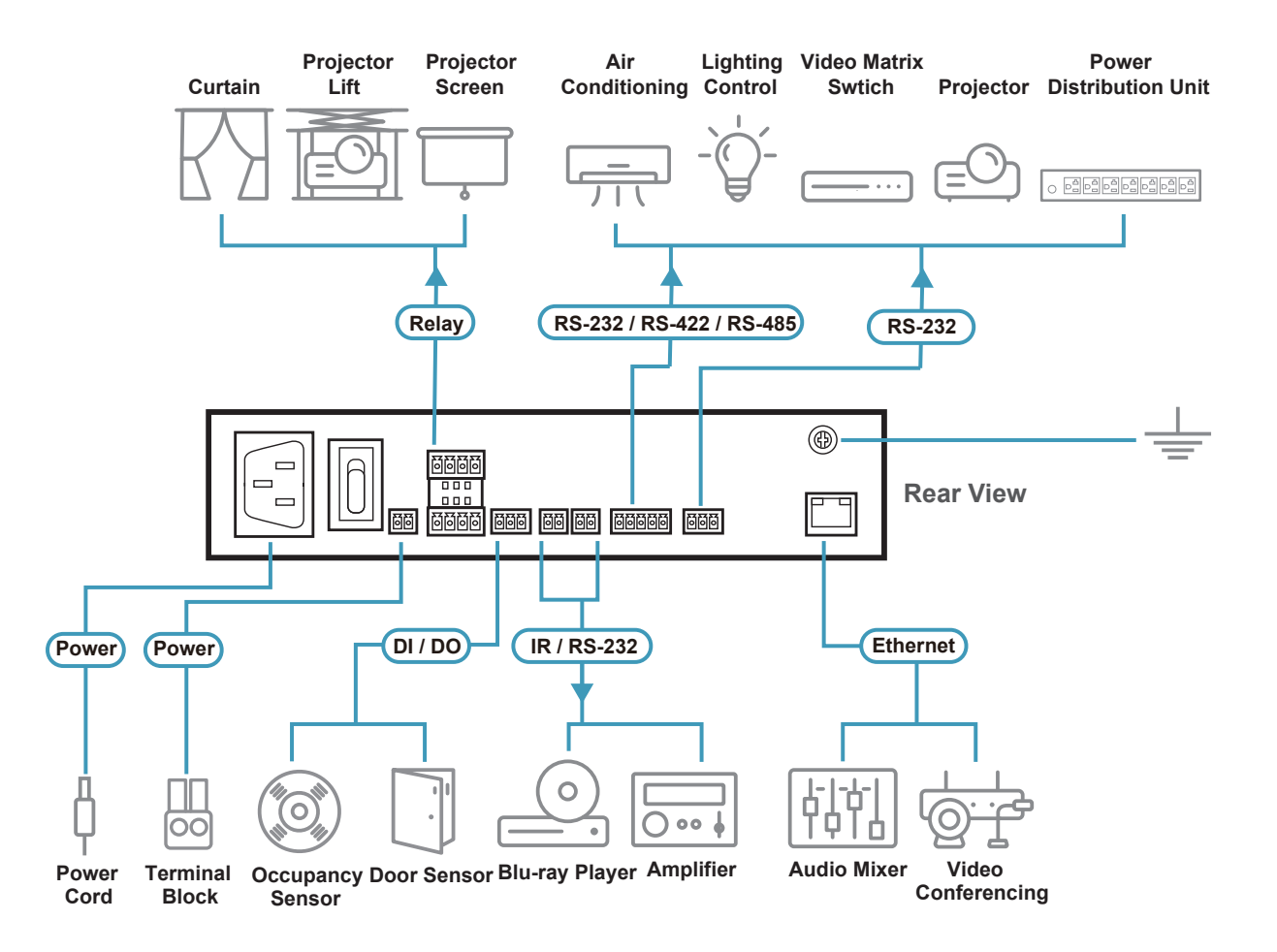

## VK1200 Connection Diagram

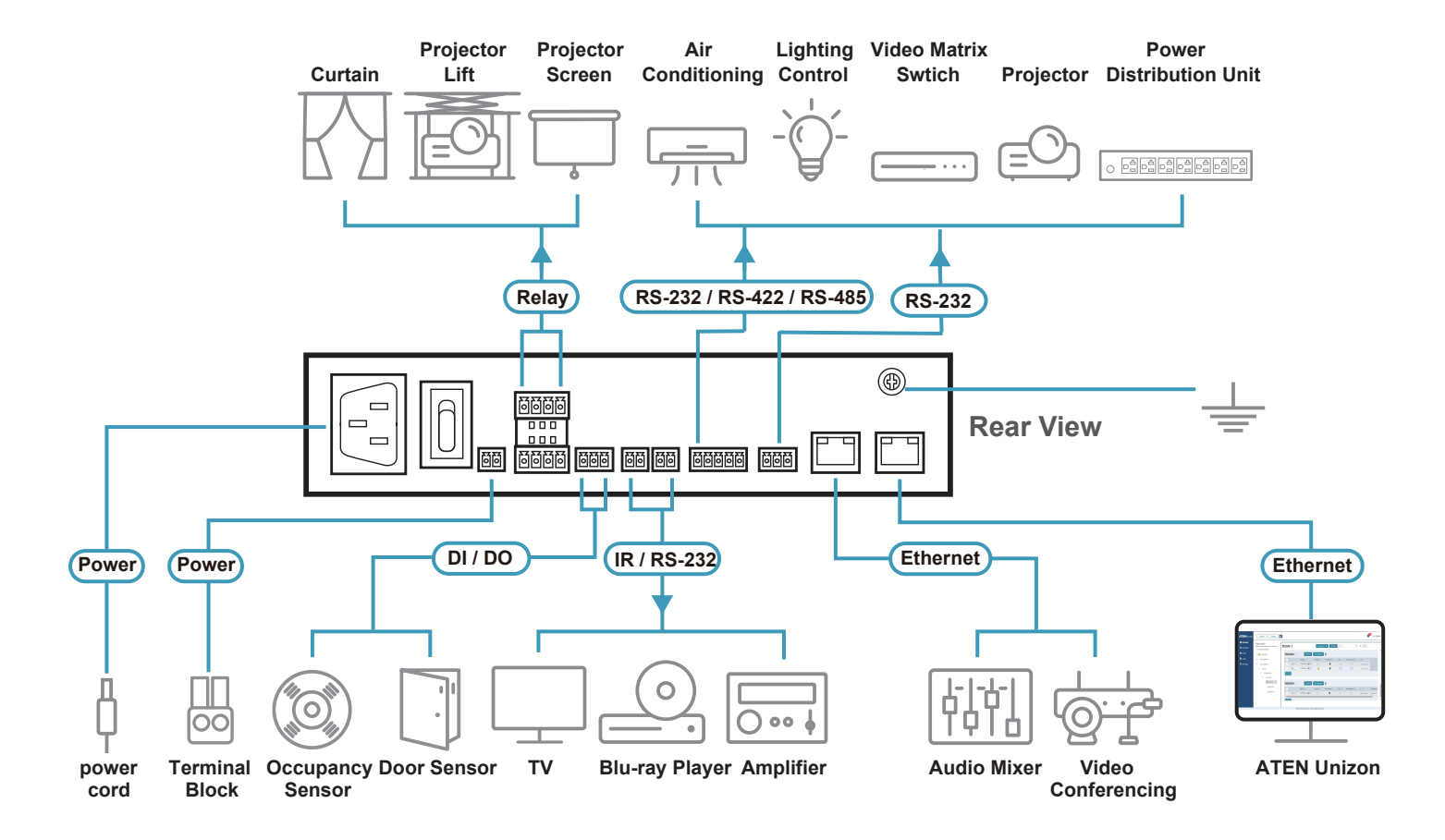

# VK2100A Connection Diagram

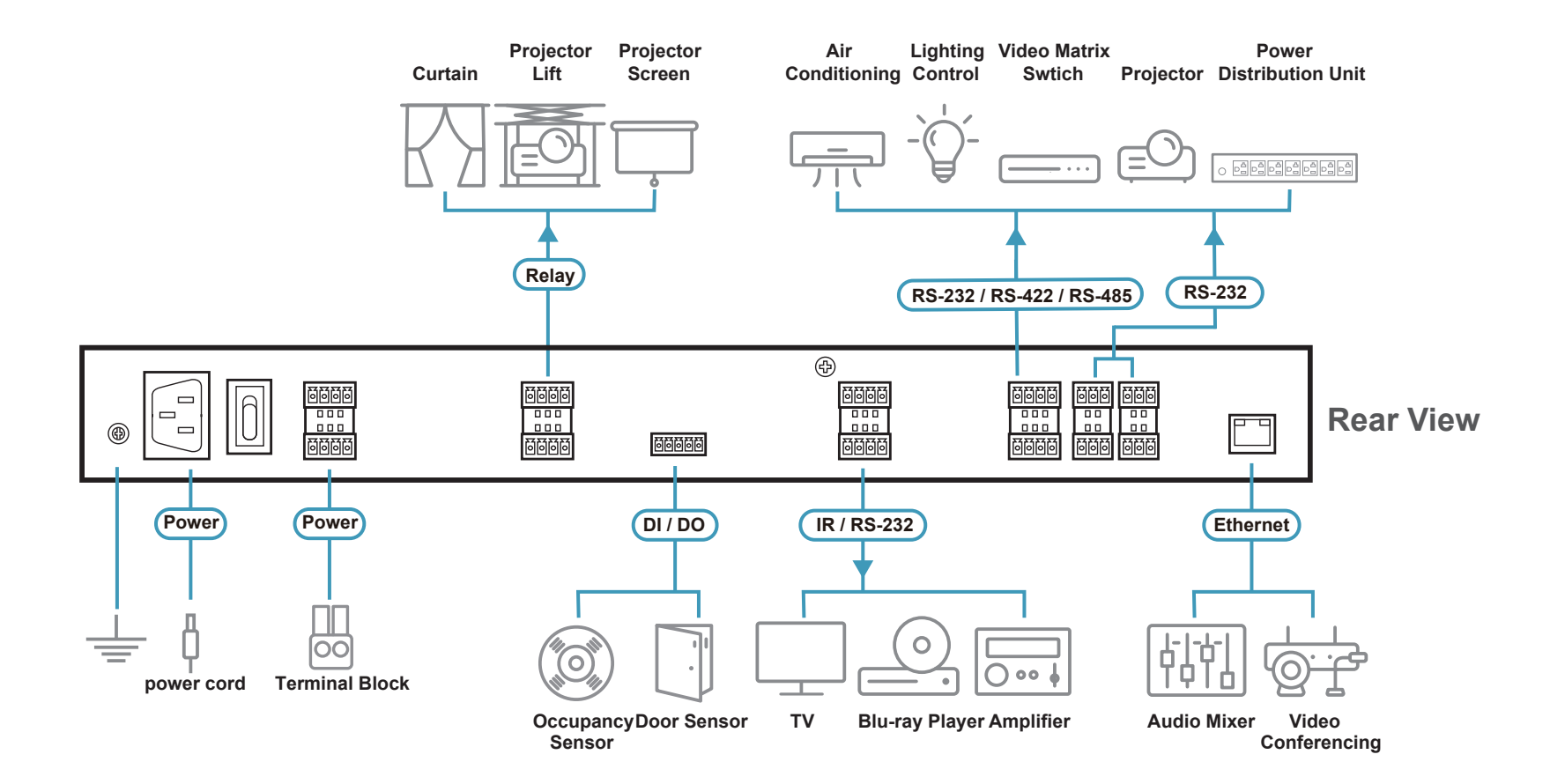

# VK2150 Connection Diagram

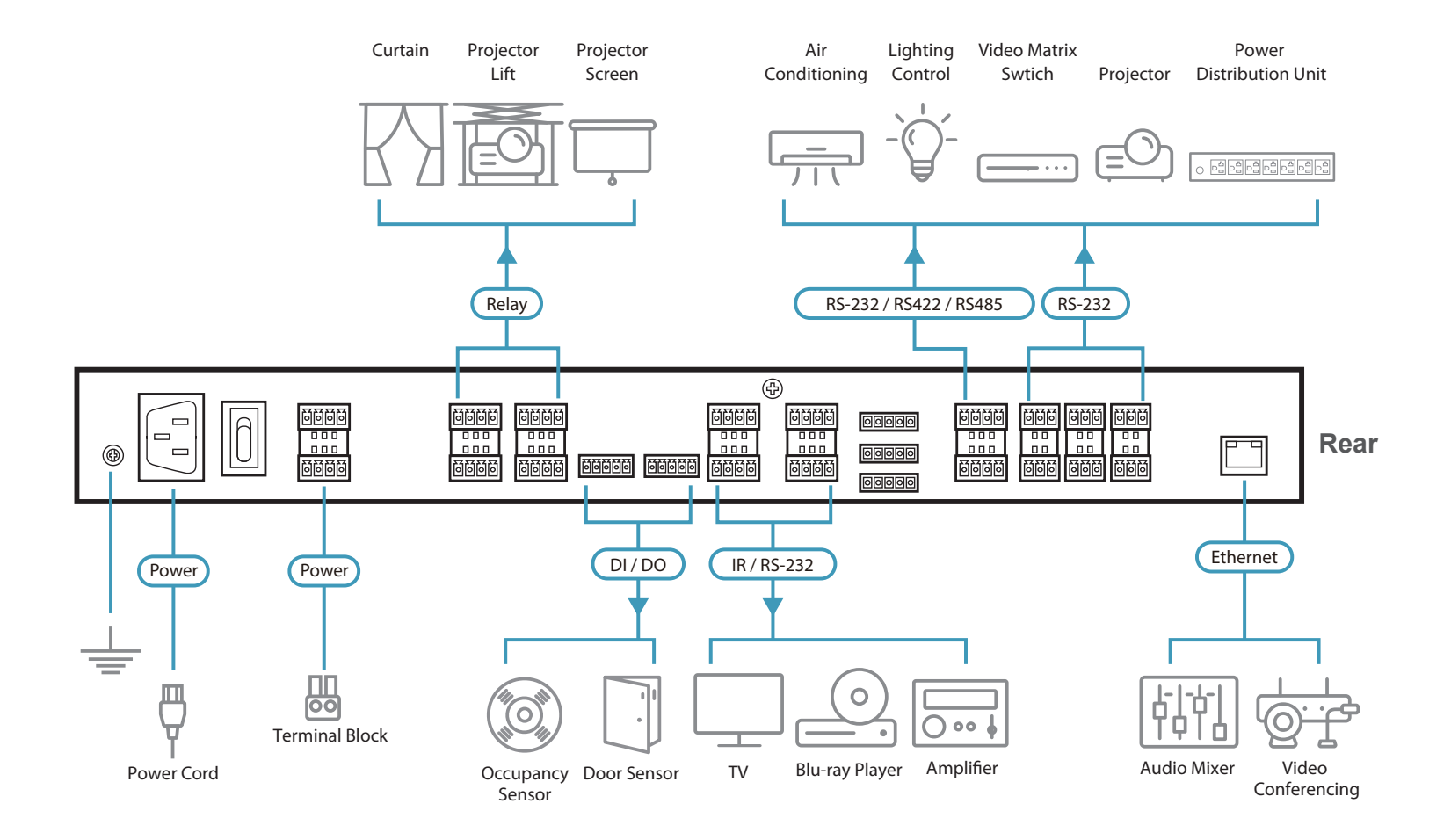
# VK2200 Connection Diagram

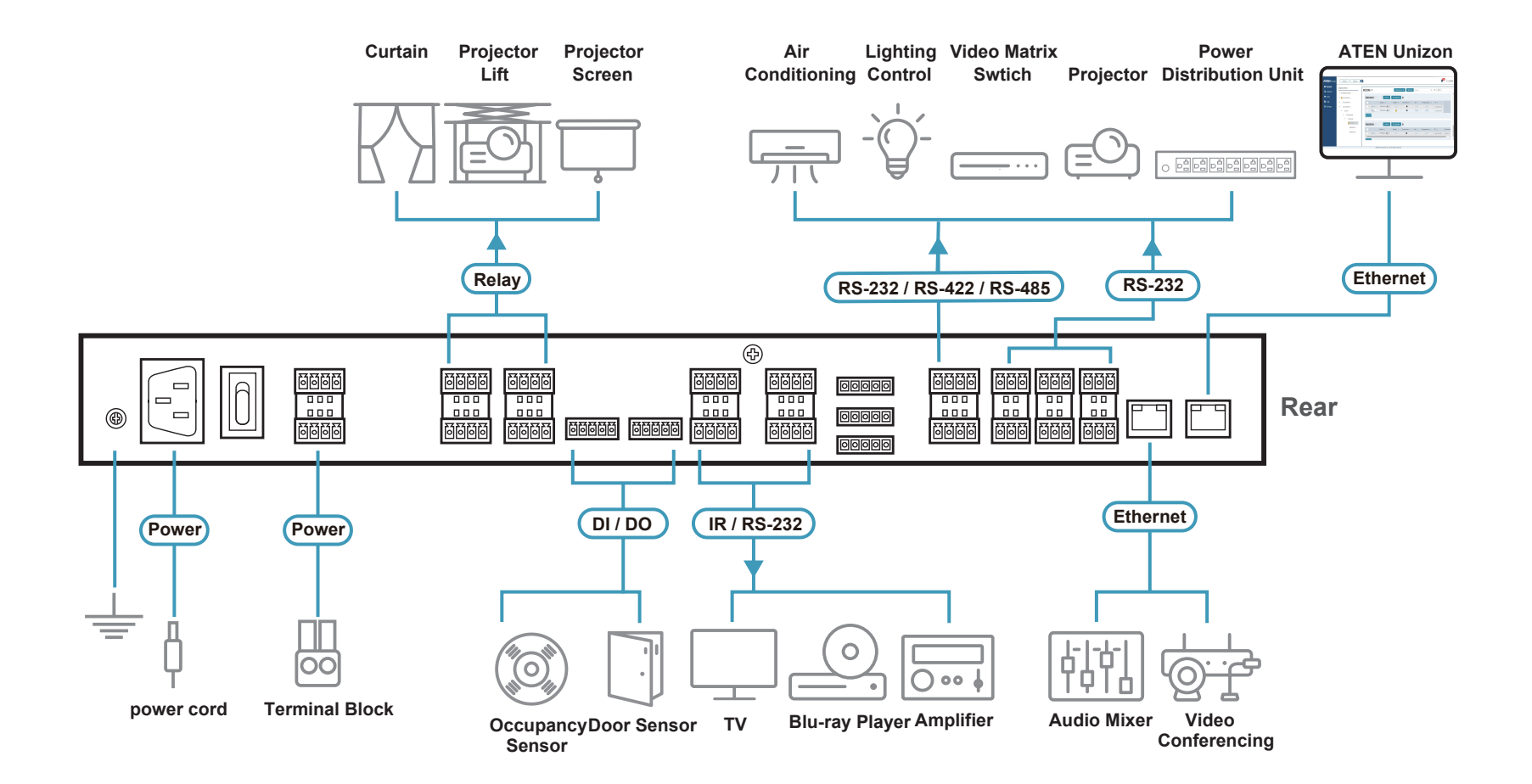

# Specifications

| <u>VK1100A</u> |                                                                                                    |
|----------------|----------------------------------------------------------------------------------------------------|
| Memory         |                                                                                                    |
| SDRAM          | 512 MB                                                                                                    |
| Flash          | 8 GB                                                                                                    |
| Interfaces     |                                                                                                    |
| Serial         | <ul> <li>1 x Programmable bidirectional<br/>RS-232/422/485 port (1 x 5-pole terminal block<br/>connector, configurable via pin assignments)</li> <li>Baud Rate: 300 to 115200 (default: 9600)</li> <li>Data Bit: 8 (default) or 7</li> <li>Stop Bit: 1 (default) or 2</li> <li>Parity: None (default), Even, or Odd</li> <li>Flow Control: None (default) or RTS/CTS</li> <li>1 x bidirectional RS-232 port<br/>(1 x 3-pole terminal block connector)</li> <li>Baud Rate: 300 ~ 115200 (default: 9600)</li> <li>Data Bit: 8 (default) or 7</li> <li>Stop Bit: 1 (default) or 7</li> <li>Stop Bit: 1 (default) or 7</li> <li>Parity: None (default), Even, or Odd</li> </ul> |
| IR/Serial      | <ul> <li>2 x Programmable IR / Unidirectional<br/>RS-232 Ports (2 x 2-Pole Terminal Block<br/>Connectors)</li> <li>IR: <ul> <li>Carrier Frequency: 10 ~ 455 kHz</li> <li>Signal Level: TTL (0 ~ 5 V DC)</li> </ul> </li> <li>Serial: <ul> <li>Baud Rate: 300 ~ 115200 (default: 9600)</li> <li>Data Bit: 8 (default) or 7</li> <li>Stop Bit: 1 (default) or 2</li> <li>Parity: None (default), Even, or Odd</li> <li>Signal Level: TTL (0 ~ 5 V DC)</li> </ul> </li> </ul>                                                                                                    |

| <u>VK1100A</u>      |                                                                                                    |
|---------------------|----------------------------------------------------------------------------------------------------|
| Ι/Ο                 | 2 x Programmable Digital Input / Output Channels<br>(1 x 3-Pole Terminal Block Connector)                                                                                                 |
|                     | Digital Output:<br>300 mA sink from 24 V DC                                                                                                    |
|                     | Digital Input:                                                                                                    |
|                     | VDC Mode<br>• Input Voltage Range: 0 ~ 24 V DC                                                                                                    |
|                     | <ul> <li>Programmable Range: 1 ~ 24 V DC</li> <li>Dry Contact Mode</li> <li>Pull-up 2 kΩ to +12 V DC</li> </ul>                                                                           |
| Relay               | <ul> <li>4 x Relay Channels (2 x 4-Pole Terminal Block<br/>Connector)</li> </ul>                                                                                                    |
|                     | Normally Open, Isolated Relays                                                                                                    |
|                     | Contact Rating: Max 24 V DC, 2 A                                                                                                    |
| V DC                | <ul> <li>1 x 12 V DC Output Port (1 x 2-Pole Terminal<br/>Block Connector)</li> </ul>                                                                                                    |
|                     | <ul> <li>Power Supply: 12 V DC, 1 A Max</li> </ul>                                                                                                    |
| Ethernet            | • 2 x RJ-45 Female, 10/100/1000 Base-T                                                                                                    |
|                     | <ul> <li>Supported protocol: ARP, ICMP, TCP/IP, DHCP,<br/>HTTPS, SSH</li> </ul>                                                                                                    |
|                     | <ul> <li>DHCP-enabled: If no IP address is assigned to<br/>the unit within 30 seconds of connecting to the<br/>network, the following default IP settings will be<br/>applied.</li> </ul> |
|                     | <ul> <li>Control LAN / LAN IP address: 192.168.0.60<br/>/ 192.168.1.60</li> </ul>                                                                                                    |
|                     | • Subnet Mask: 255.255.255.0                                                                                                    |
| USB                 | 1 x USB Type-A                                                                                                    |
| Switches            |                                                                                                    |
| Power               | 1 x on/off Switch                                                                                                    |
| IR Learning         |                                                                                                    |
| 1 x IR Receiver LED |                                                                                                    |

### **Reset Button**

1 x Semi-recessed pushbutton

| <u>VK1100A</u>                |                                                            |
|-------------------------------|------------------------------------------------------------|
| Power                         |                                                            |
| Maximum Input Power<br>Rating | 100 - 240 V AC, 50 - 60 Hz, 1 A                            |
| Power Consumption             | AC 110 V : 4.3 W : 82 BTU/h<br>AC 220 V : 4.5 W : 83 BTU/h |
|                               |                                                            |

### Note:

- The measurement in Watts indicates the typical power consumption of the device with no external loading.
- The measurement in BTU/h indicates the power consumption of the device when it is fully loaded.

| Environmental              |  |
|----------------------------|--|
| 0 – 50 °C                  |  |
| -20 – 60 °C                |  |
| 0 – 80% RH, Non-condensing |  |
|                            |  |
| Metal                      |  |
| 1.19 kg                    |  |
| 21.50 x 16.23 x 4.18 cm    |  |
| Mobile Control License     |  |
| 2                          |  |
| 16                         |  |
|                            |  |

**Note:** The ATEN Control Box Gen. 2 comes with two free licenses which are stored in the device itself. Each time a mobile device connects to an ATEN Control Box Gen. 2 for remote control, one license on the Control Box Gen. 2 will be occupied. To purchase and add additional licenses to your Control Box, contact your local sales representative for more information.

| <u>VK1200</u> |                                                                                                |
|---------------|------------------------------------------------------------------------------------------------|
| System        |                                                                                                |
| SD RAM        | 1 GB                                                                                           |
| Flash Memory  | 8 GB                                                                                           |
| Interface     |                                                                                                |
| Serial        | 1 x Programmable bidirectional<br>RS-232/422/485 port (1 x 5-pole terminal block<br>connector) |
|               | 1 x Programmable bidirectional RS-232 port<br>(1 x 3-pole terminal block connector)            |
|               | <ul> <li>Baud Rate: 300 ~ 115200 (default: 9600)</li> </ul>                                    |
|               | <ul> <li>Data Bit: 8 (default) or 7</li> </ul>                                                 |
|               | <ul> <li>Stop Bit: 1 (default) or 2</li> </ul>                                                 |
|               | <ul> <li>Parity: None (default), Even, or Odd</li> </ul>                                       |
|               | <ul> <li>Flow Control: None (default) RTS/CTS (for 5-<br/>pole terminal block)</li> </ul>      |
| IR/Serial     | 2 x Programmable IR / Unidirectional<br>RS-232 Ports (2 x 2-Pole Terminal Block<br>Connectors) |
|               | IR:                                                                                            |
|               | <ul> <li>Carrier Frequency: 10 ~ 455 kHz</li> </ul>                                            |
|               | <ul> <li>Signal Level: TTL (0 ~ 5 V DC)</li> </ul>                                             |
|               | Serial:                                                                                        |
|               | <ul> <li>Baud Rate: 300 ~ 115200 (default: 9600)</li> </ul>                                    |
|               | <ul> <li>Data Bit: 8 (default) or 7</li> </ul>                                                 |
|               | <ul> <li>Stop Bit: 1 (default) or 2</li> </ul>                                                 |
|               | <ul> <li>Parity: None (default), Even, or Odd</li> </ul>                                       |
|               | <ul> <li>Signal Level: TTL (0 ~ 5 V DC)</li> </ul>                                             |

| <u>VK1200</u> |                                                                                                    |
|---------------|----------------------------------------------------------------------------------------------------|
| Ι/Ο           | 2 x Programmable Digital Input / Output Channels<br>(1 x 3-Pole Terminal Block Connector)                                                                                                 |
|               | Digital Output: 300 mA sink from 24 V DC                                                                                                    |
|               | Digital Input:                                                                                                    |
|               | <ul> <li>VDC Mode</li> <li>Input Voltage Range: 0 ~ 24 V DC</li> <li>Programmable Range: 1 ~ 24 V DC</li> <li>Dry Contact Mode</li> <li>Pull-up 2 kΩ to +12 V DC</li> </ul>               |
| Relay         | <ul> <li>4 x Relay Channels (2 x 4-Pole Terminal Block<br/>Connector)</li> <li>Normally Open, Isolated Relays</li> </ul>                                                                  |
|               | Contact Rating: Max 24 V DC, 2 A                                                                                                    |
| V DC          | <ul> <li>1 x 12 V DC Output Port (1 x 2-Pole Terminal<br/>Block Connectors)</li> </ul>                                                                                                    |
|               | <ul> <li>Power Supply: 12 V DC, 1 A Max</li> </ul>                                                                                                    |
| Ethernet      | <ul> <li>2 x RJ-45 Female, 10/100/1000 Base-T</li> </ul>                                                                                                    |
|               | <ul> <li>Supported protocol: ARP, ICMP, TCP/IP,<br/>DHCP, HTTPS, SSH</li> </ul>                                                                                                    |
|               | <ul> <li>DHCP-enabled: If no IP address is assigned to<br/>the unit within 30 seconds of connecting to the<br/>network, the following default IP settings will be<br/>applied.</li> </ul> |
|               | <ul> <li>Control LAN / LAN IP address:<br/>192.168.0.60 / 192.168.1.60</li> </ul>                                                                                                    |
|               | • Subnet Mask: 255.255.255.0                                                                                                    |
| USB           | 1 x USB Type-A                                                                                                    |
| LCD Panel     |                                                                                                    |
| Size          | 1.6"                                                                                                    |
| LCM Display   | 64 x 128 resolution                                                                                                    |
| LCM Setting   | 3 x Pushbuttons (Up, Down, Enter)                                                                                                    |
| Switches      |                                                                                                    |
| Power         | 1 x on/off Switch                                                                                                    |

# <u>VK1200</u>

### IR Learning

1 x IR Receiver LED

Max. no. of licenses

### **Reset Button**

#### 1 x Semi-recessed pushbutton

| Power                         |                                                            |
|-------------------------------|------------------------------------------------------------|
| Maximum Input Power<br>Rating | 100 - 240 V AC, 50 - 60 Hz, 1 A                            |
| Power Consumption             | AC 110 V : 4.7 W : 81 BTU/h<br>AC 220 V : 4.5 W : 81 BTU/h |

#### Note:

- The measurement in Watts indicates the typical power consumption of the device with no external loading.
- The measurement in BTU/h indicates the power consumption of the device when it is fully loaded.

| Environmental          |                            |  |
|------------------------|----------------------------|--|
| Operating Temperature  | 0 – 50 °C                  |  |
| Storage Temperature    | -20 – 60 °C                |  |
| Humidity               | 0 – 80% RH, Non-condensing |  |
| Physical Properties    |                            |  |
| Housing                | Metal                      |  |
| Weight                 | 1.23 kg                    |  |
| Dimensions (L x W x H) | 20.00 x 16.41 x 4.40 cm    |  |
| Mobile Control License |                            |  |
| No, of free licenses   | 2                          |  |

**Note:** The ATEN Control Box comes with two free licenses which are stored in the device itself. Each time a mobile device connects to an ATEN Control Box for remote control, one license on the Control Box will be occupied. To purchase and add additional licenses to your Control Box, contact your local sales representative for more information.

32

| <u>VK2100A</u> |                                                                                                    |
|----------------|----------------------------------------------------------------------------------------------------|
| System         |                                                                                                    |
| SDRAM          | 1 GB                                                                                                    |
| Flash Memory   | 8 GB                                                                                                    |
| Interface      |                                                                                                    |
| Serial         | <ul> <li>2 x Programmable Bidirectional RS-232/422/485<br/>Ports</li> <li>(2 x 5-Pole Terminal Block Connectors,<br/>configurable via pin assignments)</li> <li>Baud Rate: 300 ~ 115200 (default: 9600)</li> <li>Data Bit: 8 (default) or 7</li> <li>Stop Bit: 1 (default) or 2</li> <li>Parity: None (default), Even, or Odd</li> <li>Flow Control: None (default) or RTS/CTS</li> <li>4 x Bidirectional RS-232 Ports</li> <li>(4 x 3-Pole Terminal Block Connector)</li> <li>Baud Rate: 300 ~ 115200 (default: 9600)</li> <li>Data Bit: 8 (default) or 7</li> <li>Stop Bit: 1 (default) or 7</li> <li>Stop Bit: 1 (default) or 7</li> <li>Stop Bit: 1 (default) or 2</li> <li>Parity: None (default), Even, or Odd</li> </ul> |
| IR/Serial      | <ul> <li>4 x Programmable IR / Unidirectional RS-232<br/>Ports (2 x 4-Pole Terminal Block Connectors)</li> <li>IR: <ul> <li>Carrier Frequency: 10 ~ 455 kHz</li> <li>Signal Level: TTL (0 ~ 5 V DC)</li> </ul> </li> <li>Serial: <ul> <li>Baud Rate: 300 ~ 115200 (default: 9600)</li> <li>Data Bit: 8 (default) or 7</li> <li>Stop Bit: 1 (default) or 2</li> <li>Parity: None (default), Even, or Odd</li> </ul> </li> </ul>                                                                                                    |

| <u>VK2100A</u>      |                                                                                                    |
|---------------------|----------------------------------------------------------------------------------------------------|
| I/O                 | 4 x Programmable Digital Input / Output<br>Channels (1 x 5-Pole Terminal Block Connectors)                                                                                                |
|                     | Digital Output: 300 mA sink from 24 V DC                                                                                                    |
|                     | Digital Input:                                                                                                    |
|                     | VDC Mode                                                                                                    |
|                     | <ul> <li>Input Voltage Range: 0 ~ 24 V DC</li> </ul>                                                                                                    |
|                     | <ul> <li>Programmable Range: 1 ~ 24 V DC</li> </ul>                                                                                                    |
|                     | Dry Contact Mode                                                                                                    |
|                     | <ul> <li>Pull-up 2 kΩ to +12 V DC</li> </ul>                                                                                                    |
| Relay               | <ul> <li>4 x Relay Channels (2 x 4-Pole Terminal<br/>Block Connector)</li> </ul>                                                                                                    |
|                     | <ul> <li>Normally Open, Isolated Relays</li> </ul>                                                                                                    |
|                     | <ul> <li>Contact Rating: Max 24 V DC, 2 A</li> </ul>                                                                                                    |
| V DC                | <ul> <li>4 x 12 V DC Output Ports (2 x 4-Pole Terminal<br/>Block Connectors)</li> </ul>                                                                                                   |
|                     | <ul> <li>Power Supply: 12 V DC, 2 A Max (Shared By<br/>4 Ports)</li> </ul>                                                                                                    |
| Ethernet            | • 1 x RJ-45 Female, 10/100/1000 Base-T                                                                                                    |
|                     | <ul> <li>Supported protocol: ARP, ICMP, TCP/IP,<br/>DHCP, HTTPS, SSH</li> </ul>                                                                                                    |
|                     | <ul> <li>DHCP-enabled: If no IP address is assigned<br/>to the unit within 30 seconds of connecting to<br/>the network, the following default IP settings<br/>will be applied.</li> </ul> |
|                     | <ul> <li>Control LAN / LAN IP address:</li> <li>192 168 0 60 / 192 168 1 60</li> </ul>                                                                                                    |
|                     | <ul> <li>Subnet Mask: 255.255.255.0</li> </ul>                                                                                                    |
| USB                 | 1 x USB Type-A                                                                                                    |
| Switches            |                                                                                                    |
| Power               | 1 x on/off switch                                                                                                    |
| IR Learning         |                                                                                                    |
| 1 x IR Receiver LED |                                                                                                    |
| Reset Button        |                                                                                                    |

1 x Semi-recessed pushbutton

# VK2100A

### Power

| Max. Input Power Rating | 100 - 240 V AC, 50 - 60 Hz, 1 A                              |
|-------------------------|--------------------------------------------------------------|
| Power Consumption       | AC 110 V : 5.2 W : 137 BTU/h<br>AC 220 V : 6.5 W : 143 BTU/h |

### Note:

- The measurement in Watts indicates the typical power consumption of the device with no external loading.
- The measurement in BTU/h indicates the power consumption of the device when it is fully loaded.

| Environmental                                                            |                                                   |
|--------------------------------------------------------------------------|---------------------------------------------------|
| Operating Temperature                                                    | 0 – 50 °C                                         |
| Storage Temperature                                                      | -20 – 60 °C                                       |
| Humidity                                                                 | 0 – 80% RH, Non-condensing                        |
| Physical Properties                                                      |                                                   |
| Housing                                                                  | Metal                                             |
| Weight                                                                   | 2.59 kg (5.7 lb)                                  |
| Dimensions (L x W x H)                                                   | 43.24 x 16.32 x 4.40 cm (17.02 x 6.43 x 1.73 in.) |
| Mobile Control License                                                   |                                                   |
| No, of free licenses                                                     | 2                                                 |
| Max. no. of licenses                                                     | 16                                                |
| Note: The ATEN Control Box comes with two free licenses which are stored |                                                   |

**Note:** The ATEN Control Box comes with two free licenses which are stored in the device itself. Each time a mobile device connects to an ATEN Control Box for remote control, one license on the Control Box will be occupied. To purchase and add additional licenses to your ATEN Control Box, contact your local sales representative for more information.

| <u>VK2150</u> |                                                                                                    |
|---------------|----------------------------------------------------------------------------------------------------|
| System        |                                                                                                    |
| SDRAM         | 1 GB                                                                                                    |
| Flash Memory  | 8 GB                                                                                                    |
| Interface     |                                                                                                    |
| Serial        | 2 x Bidirectional RS-232/422/485 Ports<br>(2 x 5-Pole Terminal Block Connectors)<br>Baud Rate: 300 ~ 115200 (default: 9600) |
|               | <ul> <li>Data Bit: 8 (default) or 7</li> </ul>                                                                              |
|               | <ul> <li>Stop Bit: 1 (default) or 2</li> </ul>                                                                              |
|               | <ul> <li>Parity: None (default), Even or Odd</li> </ul>                                                                     |
|               | <ul> <li>Flow Control: None (default) or RTS/CTS</li> </ul>                                                                 |
|               | 6 x Programmable Bidirectional RS-232 Ports<br>(6 x 3-Pole Terminal Block Connector)                                        |
|               | <ul> <li>Baud Rate: 300 ~ 115200 (default: 9600)</li> </ul>                                                                 |
|               | <ul> <li>Data Bit: 8 (default) or 7</li> </ul>                                                                              |
|               | Stop Bit: 1 (default) or 2                                                                                                  |
|               | <ul> <li>Parity: None (default), Even or Odd</li> </ul>                                                                     |
| IR/Serial     | 8 x Programmable IR / Unidirectional RS-232<br>Ports (4 x 4-Pole Terminal Block Connectors)                                 |
|               | IR:                                                                                                    |
|               | <ul> <li>Carrier Frequency: 10 ~ 455 kHz</li> </ul>                                                                         |
|               | <ul> <li>Signal Level: TTL (0 ~ 5 V DC)</li> </ul>                                                                          |
|               | Serial:                                                                                                    |
|               | <ul> <li>Baud Rate: 300 ~ 115200 (default: 9600)</li> </ul>                                                                 |
|               | <ul> <li>Data Bit: 8 (default) or 7</li> </ul>                                                                              |
|               | Stop Bit: 1 (default) or 2                                                                                                  |
|               | Parity: None (default), Even, or Odd                                                                                        |
|               | <ul> <li>Signal Level: IIL (0 ~ 5 V DC)</li> </ul>                                                                          |

| <u>VK2150</u>       |                                                                                                    |
|---------------------|----------------------------------------------------------------------------------------------------|
| Ι/Ο                 | 8 x Programmable Digital Input / Output<br>Channels (2 x 5-Pole Terminal Block Connectors)                                                                                                |
|                     | Digital Output: 300 mA sink from 24 V DC                                                                                                    |
|                     | Digital Input:                                                                                                    |
|                     | VDC Mode                                                                                                    |
|                     | <ul> <li>Input Voltage Range: 0 ~ 24 V DC</li> </ul>                                                                                                    |
|                     | <ul> <li>Programmable Range: 1 ~ 24 V DC</li> </ul>                                                                                                    |
|                     | Dry Contact Mode                                                                                                    |
|                     | <ul> <li>Pull-up 2 kΩ to +12 V DC</li> </ul>                                                                                                    |
| Relay               | <ul> <li>8 x Relay Channels (4 x 4-Pole Terminal<br/>Block Connector)</li> </ul>                                                                                                    |
|                     | <ul> <li>Normally Open, Isolated Relays</li> </ul>                                                                                                    |
|                     | <ul> <li>Contact Rating: Max 24 V DC, 2 A</li> </ul>                                                                                                    |
| V DC                | <ul> <li>4 x 12 V DC Output Ports (2 x 4-Pole Terminal<br/>Block Connectors)</li> </ul>                                                                                                   |
|                     | <ul> <li>Power Supply: 12 V DC, 2 A Max (Shared By<br/>4 Ports)</li> </ul>                                                                                                    |
| Ethernet            | • 1 x RJ-45 Female, 10/100/1000 Base-T                                                                                                    |
|                     | <ul> <li>Supported protocol: ARP, ICMP, TCP/IP,<br/>DHCP, HTTPS, SSH</li> </ul>                                                                                                    |
|                     | <ul> <li>DHCP-enabled: If no IP address is assigned<br/>to the unit within 30 seconds of connecting to<br/>the network, the following default IP settings<br/>will be applied.</li> </ul> |
|                     | <ul> <li>Control LAN / LAN IP address:</li> <li>192,168,0.60 / 192,168,1.60</li> </ul>                                                                                                    |
|                     | <ul> <li>Subnet Mask: 255.255.255.0</li> </ul>                                                                                                    |
| USB                 | 1 x USB Type-A                                                                                                    |
| Switches            |                                                                                                    |
| Power               | 1 x on/off switch                                                                                                    |
| IR Learning         |                                                                                                    |
| 1 x IR Receiver LED |                                                                                                    |
| Reset Button        |                                                                                                    |

1 x Semi-recessed pushbutton

# <u>VK2150</u>

| Power                   |                                    |
|-------------------------|------------------------------------|
| Max. Input Power Rating | 100 - 240 V AC, 50 - 60 Hz, 1 A    |
| Power Consumption       | AC110V:5.6W:139<br>AC220V:6.7W:144 |

### Note:

- The measurement in Watts indicates the typical power consumption of the device with no external loading.
- The measurement in BTU/h indicates the power consumption of the device when it is fully loaded.

| Environmental                                                                                                    |                                           |
|----------------------------------------------------------------------------------------------------|-------------------------------------------|
| Operating Temperature                                                                                                    | 0 – 50 °C                                 |
| Storage Temperature                                                                                                    | -20 – 60 °C                               |
| Humidity                                                                                                    | 0 – 80% RH, Non-condensing                |
| Physical Properties                                                                                                    |                                           |
| Housing                                                                                                    | Metal                                     |
| Weight                                                                                                    | 2.612 kg (5.758 lb)                       |
| Dimensions (L x W x H)                                                                                                    | 43.2 x 16.3 x 4.4 cm (17 x 6.4 x 1.7 in.) |
| Mobile Control License                                                                                                    |                                           |
| No, of free licenses                                                                                                    | 2                                         |
| Max. no. of licenses                                                                                                    | 16                                        |
| <b>Note:</b> The ATEN Control Box comes with two free licenses which are stored<br>in the device itself. Each time a mobile device connects to an ATEN<br>Control Box for remote control, one license on the Control Box will be |                                           |

occupied. To purchase and add additional licenses to your ATEN

Control Box, contact your local sales representative for more information.

| <u>VK2200</u> |                                                                                             |
|---------------|---------------------------------------------------------------------------------------------|
| System        |                                                                                             |
| SDRAM         | 2 GB                                                                                        |
| Flash Memory  | 8 GB                                                                                        |
| Interface     |                                                                                             |
| Serial        | 2 x Bidirectional RS-232/422/485 Ports<br>(2 x 5-Pole Terminal Block Connectors)            |
|               | • Baud Rate: 300 ~ 115200 (default: 9600)                                                   |
|               | Data Bit: 8 (default) or 7                                                                  |
|               | <ul> <li>Stop Bit: 1 (default) or 2</li> </ul>                                              |
|               | <ul> <li>Parity: None (default), Even or Odd</li> </ul>                                     |
|               | Flow Control: None (default) or RTS/CTS                                                     |
|               | 6 x Programmable Bidirectional RS-232 Ports<br>(6 x 3-Pole Terminal Block Connector)        |
|               | • Baud Rate: 300 ~ 115200 (default: 9600)                                                   |
|               | <ul> <li>Data Bit: 8 (default) or 7</li> </ul>                                              |
|               | <ul> <li>Stop Bit: 1 (default) or 2</li> </ul>                                              |
|               | <ul> <li>Parity: None (default), Even or Odd</li> </ul>                                     |
| IR/Serial     | 8 x Programmable IR / Unidirectional RS-232<br>Ports (4 x 4-Pole Terminal Block Connectors) |
|               | IR:                                                                                         |
|               | <ul> <li>Carrier Frequency: 10 ~ 455 kHz</li> </ul>                                         |
|               | <ul> <li>Signal Level: TTL (0 ~ 5 V DC)</li> </ul>                                          |
|               | Serial:                                                                                     |
|               | • Baud Rate: 300 ~ 115200 (default: 9600)                                                   |
|               | <ul> <li>Data Bit: 8 (default) or 7</li> </ul>                                              |
|               | <ul> <li>Stop Bit: 1 (default) or 2</li> </ul>                                              |
|               | <ul> <li>Parity: None (default), Even, or Odd</li> </ul>                                    |
|               | <ul> <li>Signal Level: TTL (0 ~ 5 V DC)</li> </ul>                                          |

| <u>VK2200</u> |                                                                                                    |
|---------------|----------------------------------------------------------------------------------------------------|
| I/O           | 8 x Programmable Digital Input / Output<br>Channels (2 x 5-Pole Terminal Block Connectors)                                                                                                    |
|               | Digital Output: 300 mA sink from 24 V DC                                                                                                    |
|               | Digital Input:                                                                                                    |
|               | VDC Mode                                                                                                    |
|               | <ul> <li>Input Voltage Range: 0 ~ 24 V DC</li> </ul>                                                                                                    |
|               | <ul> <li>Programmable Range: 1 ~ 24 V DC</li> </ul>                                                                                                    |
|               | Dry Contact Mode                                                                                                    |
|               | <ul> <li>Pull-up 2 kΩ to +12 V DC</li> </ul>                                                                                                    |
| Relay         | <ul> <li>8 x Relay Channels (4 x 4-Pole Terminal<br/>Block Connector)</li> </ul>                                                                                                    |
|               | <ul> <li>Normally Open, Isolated Relays</li> </ul>                                                                                                    |
|               | <ul> <li>Contact Rating: Max 24 V DC, 2 A</li> </ul>                                                                                                    |
| V DC          | <ul> <li>4 x 12 V DC Output Ports (2 x 4-Pole Terminal<br/>Block Connectors)</li> </ul>                                                                                                    |
|               | <ul> <li>Power Supply: 12 V DC, 2 A Max (Shared By<br/>4 Ports)</li> </ul>                                                                                                    |
| Ethernet      | • 2 x RJ-45 Female, 10/100/1000 Base-T                                                                                                    |
|               | <ul> <li>Supported protocol: ARP, ICMP, TCP/IP,<br/>DHCP, HTTPS, SSH</li> </ul>                                                                                                    |
|               | <ul> <li>DHCP-enabled. Default IP settings (IP address 192.168.0.60 / 192.168.1.60 for Control LAN / LAN, subnet mask 255.255.255.0) will be automatically applied if no IP address is assigned within 30 seconds of connecting to the network.</li> </ul> |
| USB           | 1 x USB Type-A                                                                                                    |
| LCD Panel     |                                                                                                    |
| Size          | 1.6"                                                                                                    |
| LCM Display   | 64 x 128 resolution                                                                                                    |
| LCM Setting   | 3 x Pushbuttons (Up, Down, Enter)                                                                                                    |
|               |                                                                                                    |
| Switches      |                                                                                                    |
| Power         | 1 x on/off switch                                                                                                    |

# <u>VK2200</u>

### IR Learning

1 x IR Receiver LED

### **Reset Button**

#### 1 x Semi-recessed pushbutton

#### Power

| Max. Input Power Rating | 100 - 240 V AC, 50 - 60 Hz, 1 A                              |
|-------------------------|--------------------------------------------------------------|
| Power Consumption       | AC 110 V : 5.7 W : 139 BTU/h<br>AC 220 V : 6.8 W : 144 BTU/h |

#### Note:

- The measurement in Watts indicates the typical power consumption of the device with no external loading.
- The measurement in BTU/h indicates the power consumption of the device when it is fully loaded.

#### Environmental

| Operating Temperature                                                           | 0 – 50 °C                  |
|---------------------------------------------------------------------------------|----------------------------|
| Storage Temperature                                                             | -20 – 60 °C                |
| Humidity                                                                        | 0 – 80% RH, Non-condensing |
| Physical Properties                                                             |                            |
| Housing                                                                         | Metal                      |
| Weight                                                                          | 2.62 kg                    |
| Dimensions (L x W x H)                                                          | 43.24 x 16.32 x 4.40 cm    |
| Mobile Control License                                                          |                            |
| No, of free licenses                                                            | 2                          |
| Max. no. of licenses                                                            | 32                         |
| Netes The ATEN Original Device and with the first linear evolution of the stand |                            |

**Note:** The ATEN Control Box comes with two free licenses which are stored in the device itself. Each time a mobile device connects to an ATEN Control Box for remote control, one license on the Control Box will be occupied. To purchase and add additional licenses to your ATEN Control Box, contact your local sales representative for more information.

# **ATEN Warranty Policy**

The warranty policy may vary by product category and region of purchase. For details, please visit ATEN's official website, select your purchase counties/ regions and then go to the Support Center, or contact your local ATEN sales representative for further assistance.

© Copyright 2025 ATEN® International Co., Ltd. Released: 2025-07-11

ATEN and the ATEN logo are registered trademarks of ATEN International Co., Ltd. All rights reserved. All other brand names and trademarks are the registered property of their respective owners.